# 方正文杰 A650 说明书

| 目: | 录 |
|----|---|
|----|---|

| 第1章 | 概述                                 |
|-----|------------------------------------|
| 1.1 | 方正文杰打印机的卓越品质和突出性能1                 |
| 1.2 | 推荐计算机配置 2                          |
| 1.3 | 本手册中的符号和术语 2                       |
| 1.4 | 说明书所含全部内容                          |
| 1.5 | 安全声明3                              |
| 第2章 | 安装打印机硬件                            |
| 2.1 | 为打印机准备安放场地4                        |
| 2.2 | 拆箱                                 |
| 2.3 | 打印机部件及其位置                          |
|     | 2.3.1 正视图                          |
|     | 2.3.2 后视图                          |
|     | 2.3.3 内部图                          |
| 2.4 | 安装硒鼓10                             |
| 2.5 | 放置纸张                               |
| 2.6 | 连接打印机电源线17                         |
| 第3章 | 安装打印机驱动软件                          |
| 3.1 | 安装打印机驱动软件错误! 未定义书签。                |
|     | 3.1.1 在Windows 98 下安装USB设备驱动程序     |
|     | 3.1.2 在Windows 95\98\Me下安装打印机驱动41  |
|     | 3.1.3 在Windows 2000\NT下安装USB设备驱动44 |
|     | 3.1.4 在Windows 2000\NT下安装打印机驱动45   |
| 3.2 | 安装网络打印机                            |
|     | 3.2.1 网络打印机的安装方法                   |
|     | 3.2.2 共享打印                         |
| 第4章 | 打印任务                               |

| 4.1  | 多功能送纸盒                    |
|------|---------------------------|
|      | 4.1.1 多功能送纸盒              |
|      | 4.1.2 将打印用纸装入送纸盒53        |
| 4.2  | 纸张信息错误!未定义书签。             |
| 4.3  | 执行打印任务错误! 未定义书签。          |
|      | 4.3.1 打印机的开启与关闭错误! 未定义书签。 |
| 第5章  | 排除打印故障                    |
| 5.1  | 缺纸                        |
|      | 5.1.1 给送纸盒添纸              |
|      | 5.1.2 检查送纸盒的安装53          |
| 5.2  | 清除卡纸                      |
|      | 5.2.1 清除纸盘中的卡纸            |
|      | 5.2.2 清除定影区的卡纸            |
|      | 5.2.3 取出硒鼓处的卡纸            |
| 5.3  | 硒鼓故障60                    |
|      | 5.3.1 纠正模糊的文本打印           |
| 5.4  | 纠正打印质量61                  |
| 5.5  | 打印故障及排除                   |
| 第6章  | 打印机维护                     |
| 6.1  | 清洁打印机71                   |
|      | 6.1.1 清洁打印机的外部            |
|      | 6.1.2 清洁打印机的内部            |
| 6.2  | 硒鼓的寿命72                   |
| 6.3  | 硒鼓的管理74                   |
|      | 6.3.1 硒鼓的日常管理与养护          |
|      | 6.3.2 更换硒鼓                |
| 第7章  | 充分发挥打印机的功能········        |
| 7.1  | 如何使用打印机驱动程序               |
| 附录 1 | 规格                        |

非常感谢您购买方正文杰 A6300 打印机。

本手册说明了使用方正文杰 A6300 打印机过程中的注意事项。请您 在使用打印机之前,仔细阅读本手册,以保证您正确、有效的使用本打 印机。在阅读本手册之后,请妥善保存以备使用。

本手册内容改动及版本更新将不再另行通知。本手册中各项技术性 能指标、参数仅供参考。本手册在范例中使用的人名、公司名和数据如 果没有特别指明,均属虚构。对于本手册及本手册涉及的技术和产品, 方正科技集团股份有限公司拥有其专利、商标、著作权或其它知识产权, 除非得到方正科技集团股份有限公司的书面许可,本手册不授予这些专 利、商标、著作权或其它知识产权的许可。

本手册版权所有(2003-2006),方正科技集团股份有限公司保留所有权利。

- Founder 是北京北大方正集团公司的注册商标,方正文杰、WordJet 是方正科技股份有限公司的商标。
- Microsoft、MS-DOS、Windows、Windows NT 是Microsoft公司的商 标或注册商标。

其它标牌和产品名称是其各自公司的商标或注册商标。

 方正文杰(WordJet)一切有关权利属于方正科技集团股份有限公司 所有。

如果您在使用过程中有什么问题,请参见"方正科技打印机系列产品服务承诺(K版)", 与方正科技授权服务机构联系或者登录 www.foundertech.com查询相关内容。

Ŧī.

# 第1章 概述

## 1.1 方正文杰打印机的卓越品质和突出性能

为现代办公设计的方正文杰 A650 激光打印机,为广大用户提供了全新的 A3 幅面打印方案。文杰 A650 产品以其卓越的性能、可靠的表现、广泛的兼容性、较强的易用性、较低的整体使用成本,简称:"TCO"(整机成本、运营成本、维修成本的总合)已成为各行各业办公打印的最佳选择。

方正文杰 A650 汇集了尖端的制造技术和控制技术使产品具备了鲜明的特点和易用性:

- 高速打印: 高速激光引擎、高超的数据处理、压缩传送技术和标配 32M 内存 使 A650 实现了每分钟 30 页(A4)的打印速度,使工作效率显著提高。
- 可靠性: 牢固的结构设计和严格的生产质量控制标准,使方正文杰 A650 激光打印机每月最大打印量可以达到 45000 页,通常情况下可以工作 5 年或 300000页。
- 支持多接口打印:为配合普通办公中电脑的不同输出接口,方正文杰 A650 激光打印机提供了两个标准接口: IEEE 1284 并口和 USB 2.0 接口,使文杰 A650 可以轻易融入办公系统。
- 等待时间短、输出精度高:快速熔断技术可使加热辊表面温度迅速提高,在 15秒内完成首页输出,方正细腻的效果增强技术,使输出达到1200DPI,配 合驱动中7级打印浓度选择,可使字体、图象表现更加清晰锐利、真实细腻, 让您在短时间内得到满意的输出结果。
- •
- 面板操作简易明了:方正文杰 A650 面板设计了一个按键和两个状态指示灯, 通过按键可以实现脱机自检和随时删除正在打印的作业,通过绿灯和红灯的 显示可以了解打印、就绪、卡纸等信息。为您及时、准确提供打印机的状态 信息。

- 更换耗材方便:方正文杰 A650 硒鼓采用鼓粉一体设计,在安装和更换时只需单手下按或提拉即可完成,使耗材安装、维护、更换变的简洁容易。标准粉盒容量为 10000 页(A4 幅面、5%覆盖率),随机测试粉盒为 6000 页。
- A6501 办公字体丰富:方正文杰 A650 激光打印机标配了方正自主开发的 123 款中文办公字库(61 款简体、62 款繁体),这套字库符合国际 BG2312-80 编码,适合标准 Windows 平台使用,可运行于 Windows 95、98、NT、2000、XP 等系统,满足您在普通办公中的排版、表格、PPT 文稿、网页设计、平面设计等的输出需要。

#### $\bullet$

### 1.2 推荐计算机配置

主机 CPU: 建议使用 586 或以上机型。

**内** 存:对计算机内存的要求与打印幅面和分辨率有关,建议内存不小于 32M。 **硬盘空间:**安装文杰打印机驱动至少需要 100M 的硬盘自由空间。

# 1.3 本手册中的符号和术语

#### 単击

操作 Windows 95/98、Windows ME、Windows NT4.0 或 Windows2000 时,用鼠标 箭头指向选项,按下鼠标左键,立即松开。

#### 双击

操作 Windows 95/98、Windows ME、Windows NT4.0 或 Windows2000 时,用鼠标 箭头指向选项,快速按动鼠标左键两次,松开。

#### 右键单击

操作 Windows 95/98、Windows ME、Windows NT 4.0 及 Windows2000 时,用鼠标 箭头指向选项,按下鼠标右键,立即松开。

#### DPI

每英寸打印点数。

### 1.4 用户手册所含全部内容

#### 文杰 A650 用户手册

该手册包括使用文杰 A650 打印机的全部信息,如安装驱动程序指南、设置 打印机、选择和使用其它打印介质、更换硒鼓、故障排除及其它重要过程。

注意: 首先阅读本手册,从下一章开始,随着一步步的介绍,我们将指导您安装、 设置打印机,并做一些打印机正常操作的测试。

#### 文杰 A650 快速安装指南

如果您是一位由经验的计算机用户,使用这个简短的说明,能在短时间内使 用并设置打印机。

但在有充足的时间时,请您一定要详读用户手册的内容。

### 1.5 安全声明

#### 激光安全性

文杰 A650 打印机内部产生的激光光束,已完全被保护内罩和外部机壳封闭, 不会逸出机外,不会对人体造成危害。

激光光束是不可见辐射,切勿在扫描器件保护罩取下时操作或维修打印机,打印 操作时也不能打开顶盖和侧面板,以免激光光束伤害眼睛。**臭氧安全性** 

文杰 A650 打印机在打印过程中会产生臭氧气体。为了保证在臭氧中的安全性,您应当避免在一个有限的区域内使用多台激光打印机,也不要在湿度极低通风性差的房间里让打印机长时间连续打印。

# 第2章 安装打印机硬件

# 2.1 为打印机准备安放场地

打印机应放在坚固而平坦的平台或桌面上,靠近计算机,便于与计算机连接。 要为打印机留出充足的安装、操作空间,以便操作、维护和通风。

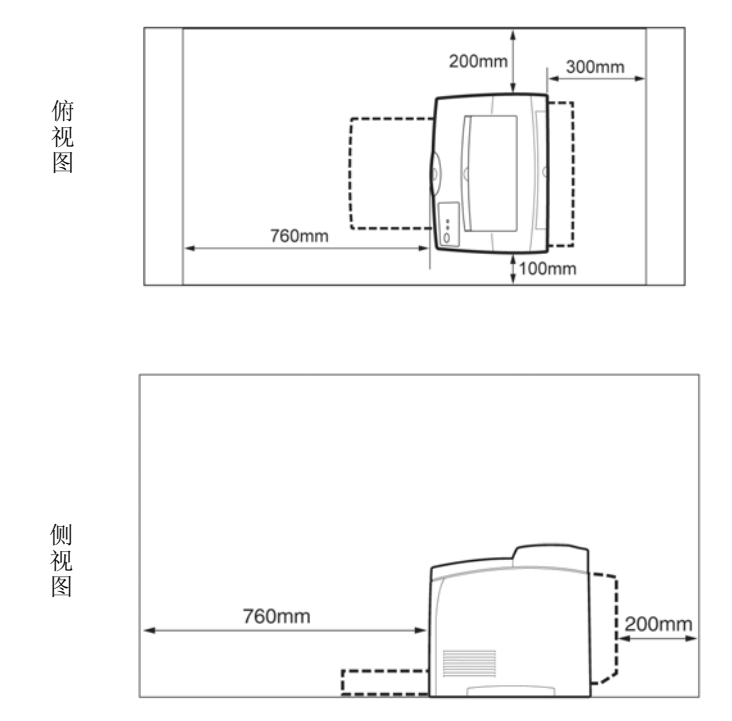

#### 警告:

- 1) 不要将打印机放在比它底面小的平台上,否则可能会损坏打印机。
- 2) 不要将打印机放在承重小于 22kg 的平台上,否则可能会摔坏打印机。
- 不要将打印机放于阳光直晒,温度过高,潮湿、多尘或不通风的环境下,否则可能会引起火灾。
- 4) 不要将打印机靠近热源或可燃物放置。
- 5) 不要将硒鼓投入火中,以免引起火灾
- 6) 不要将打印机连接到由墙上开关或定时器控制的插座上,电源的意外中断, 会使计算机或打印机内存中的数据丢失。
- 7) 使打印机与计算机系统远离可能的电磁干扰,如扬声器,无绳电话的基座。
- 8) 打印时打印机高温定影,严禁触摸打印机机芯内部,尤其打印机的定影部分。
- 打印时打印机的接纸盘内不要放置杂物、粘性物品和超过规定堆积高度的纸 张。
- 10) 严禁带电插拔并口电缆线和带电清理打印机。
- 11) 不要使用不符合打印机要求的纸张进行打印。
- 12) 不要使用重新加粉的硒鼓和非原厂的硒鼓。

#### 打印机的放置环境

打印机周围的环境要稳定、清洁,没有灰尘和剧烈的温度、湿度变化。

打印机工作时的环境温度范围: 10℃~32℃

#### 环境湿度范围: 15%~80%RH

如果在32℃时操作打印机,相对湿度不应该超过70%。如果相对湿度达到85%,温 度不应该超过28℃。

不要接触水和化学品,不能有阳光直射,周围也不能有强光源。

#### 打印机对电源的要求

交流电源电压 220V, 电压变化不超过-10%~+6%, 频率为 50HZ/60HZ。本打印 机配有标准的带地线三角电源插头,要求电源必须是标准的带地线三角电源插座。

#### 搬动打印机时的注意事项

打印机重 22kg,在移动打印机时,要两个人一起搬运。

当您搬动打印机的时候,两个人分别站在机器的正面(操作面板一侧)和背面,如图所示,两手紧握打印机左右两侧的凹糟,不要尝试搬动打印机的其它部位。倾斜角度不要超过10度。

将膝盖充分弯曲,避免腰部受伤。 当要放下打印机时,小心不要被打印机压到手。

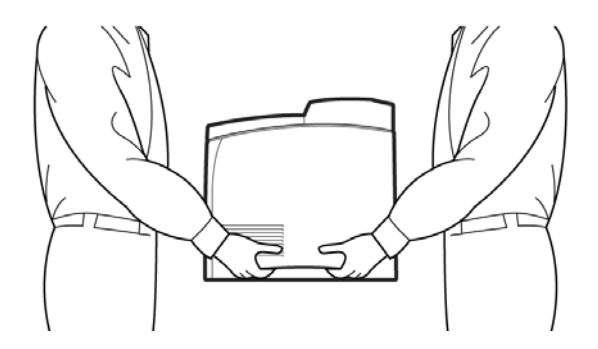

- 2.2 拆箱
- 1. 将打印机包装箱放在平坦的地面或桌面上。
- 2. 拆开包装箱上的胶条,拿出填塞物,取出随机出售的附件。
- 使打印机正面朝向您,双手紧抱打印机的凹口部分,(最好有人帮您按住纸箱) 拿出打印机,放在桌子或平台上。
- 4. 请在安装打印机之前,按照随箱所附的物品清单清点一下所有物品。
- 5. 物品包括:打印机、标配送纸盒、硒鼓、电源线、驱动光盘、USB线和用户手册、快速安装指南、三包卡,如下图所示。如有缺少,请与供应商联系。

1) 打印机

2) 标配送纸盒

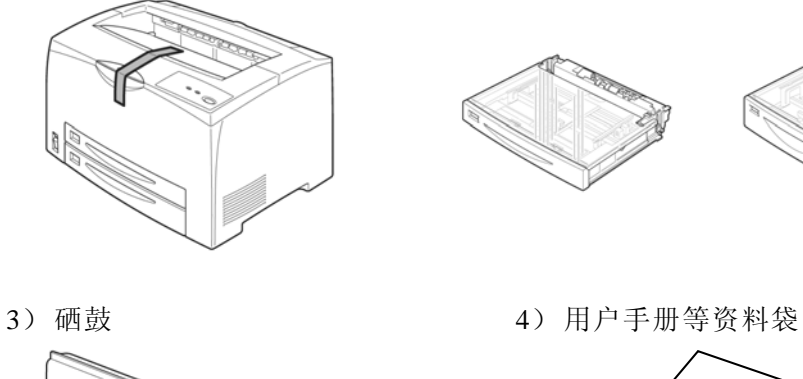

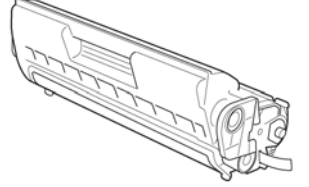

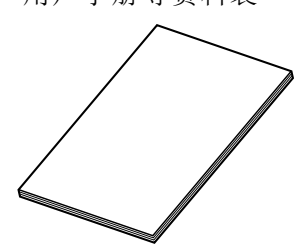

5) 电源线

6) USB 线

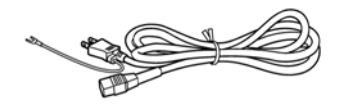

请使用随机的 USB 线或者购买标准的 USB2.0 线使用, 否则会影响的打印机的使用性能。

# 2.3 打印机部件及其位置

为确保您顺利使用本打印机,请仔细阅读本节,熟悉打印机各部件及其 位置。2.3.1 正视图

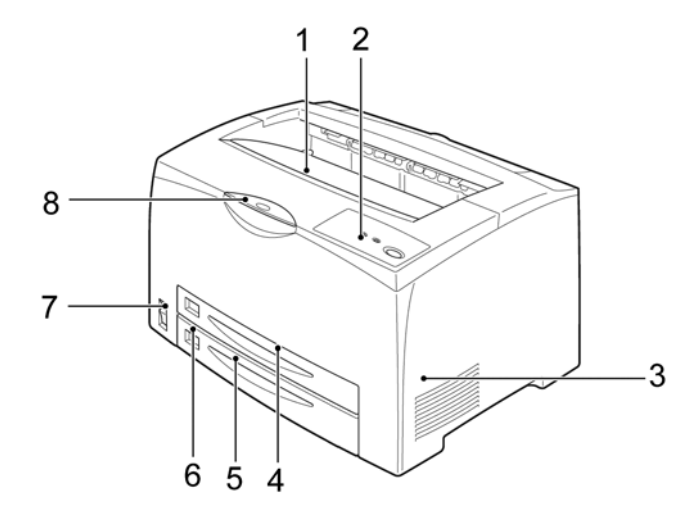

- 1. 标准接纸盘
- 3. 通风口
- 5. 下层纸盘(A3/550页) 6. 纸张尺寸标签
- 7. 电源开关

- 2. 控制面板及状态指示灯
- 4. 上层纸盘(A3/250页)
- 8. 延展接收盘

# 状态指示灯

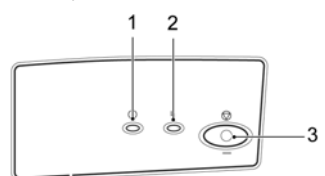

| 1. 就绪/就绪指示灯          | 灭 表示打印机没有通电。                        |  |
|----------------------|-------------------------------------|--|
|                      | 亮(不闪烁) 表示就绪,可以打印                    |  |
|                      | 闪烁(电源灯亮,其他灯灭) 表示打印机正在<br>接受电脑端传送的数据 |  |
| 2. 其他故障 缺纸/<br>卡纸指示灯 | 闪烁(同时就绪灯灭) 表示纸盒缺纸或者卡纸<br>或者出现其他故障。  |  |
| 3. 删除/自检按钮           |                                     |  |

# 2.3.2 后视图

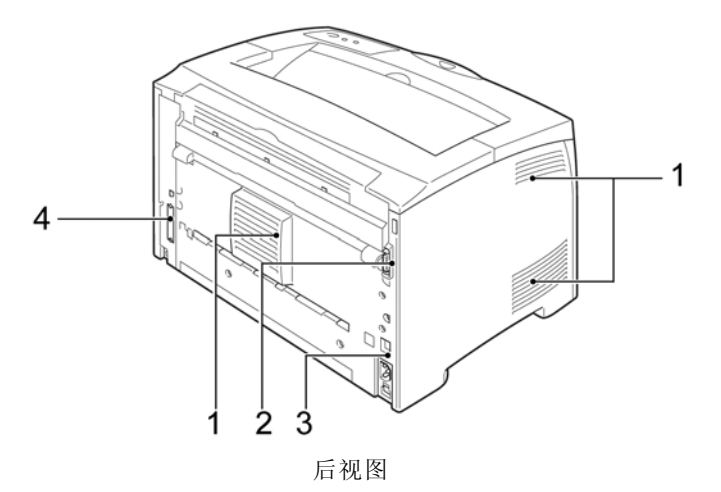

| 1. | 通风口    | 2. | 并行接口  |
|----|--------|----|-------|
| 3. | USB 接口 | 4. | 电源线接口 |

#### 2.3.3 内部图

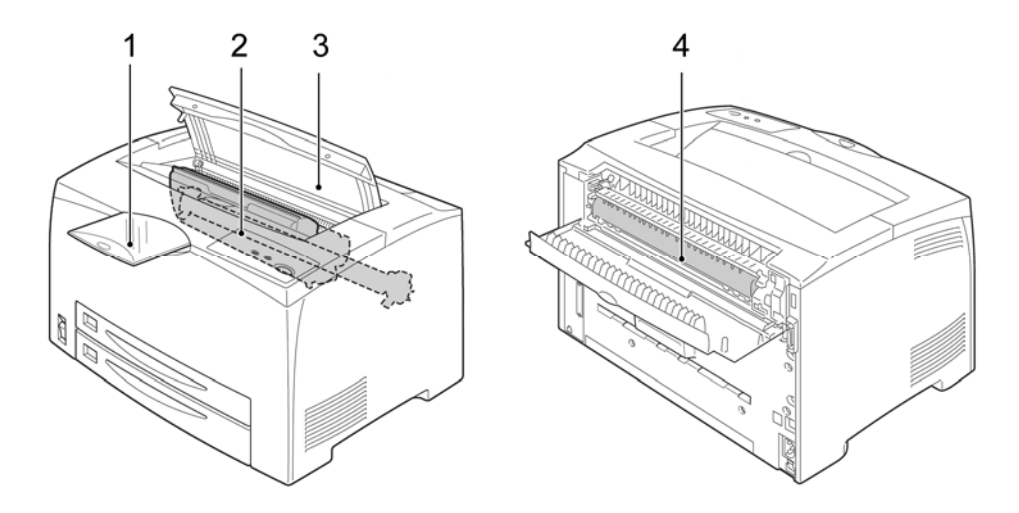

内部图

1. 延展接收盘

2. 硒鼓

3. 上盖

4. 定影装置

### 2.4 安装硒鼓

硒鼓包括感光鼓和碳粉仓。感光鼓对光线特别敏感,须避免阳光直射,在室 内光线下拿出打印机外也不要超过5分钟。

硒鼓中含有磁性介质,不要将硒鼓靠近计算机的磁盘驱动器、显示器或其它 带有磁性的物质。将硒鼓从包装袋中取出后,应尽快装入打印机中。

不要用手触摸硒鼓的感光鼓及保护感光鼓的保护盖。硒鼓开封后,建议您一年内用完。

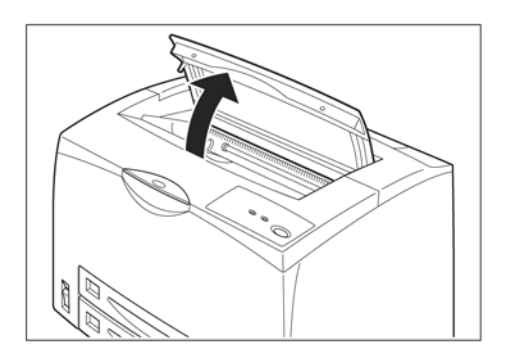

1. 打开打印机上盖。

注意:

不要用手触摸打印机内部零件。

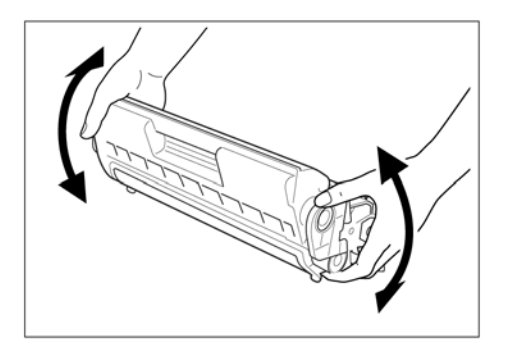

 水平握住硒鼓,将硒鼓按图中所示 水平方向轻轻摇动大约 7-8 次,使盒 内碳粉均匀分布。

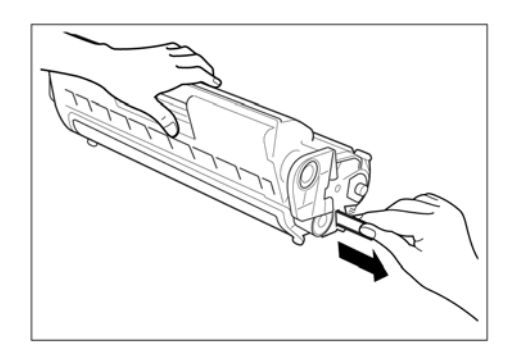

 将硒鼓放于平台上,如图所示,一 手扶住硒鼓,将塑料封条水平均匀 抽出。

### 注意:

- 1) 水平将封条完全抽出,不要向上或向下抽取封条,以免揪断。
- 2) 一旦封条被抽出不要摇动或振动硒鼓。

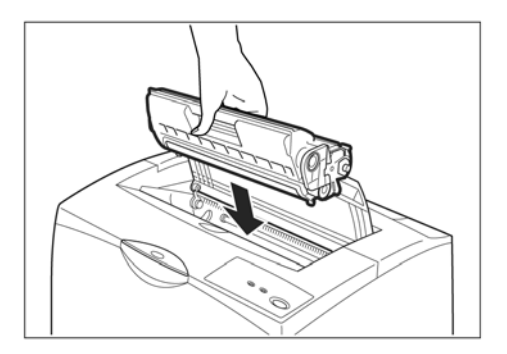

 如图所示,握住打印机硒鼓的手柄, 将硒鼓插入打印机内部凹糟。 前端向下插入,并检查是否完全置 入到底。

警告:

- 切勿触摸打印机内部定影器,以免 灼伤。
- 2) 检查硒鼓是否完全置入打印机内。
- 5. 关闭打印机上盖。

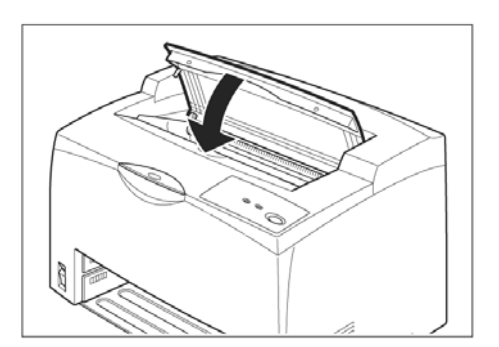

# 2.5 放置纸张

在此说明将 A4 尺寸的普通纸张横向放置于纸盘的方法。请参考下图: A4 (横向)

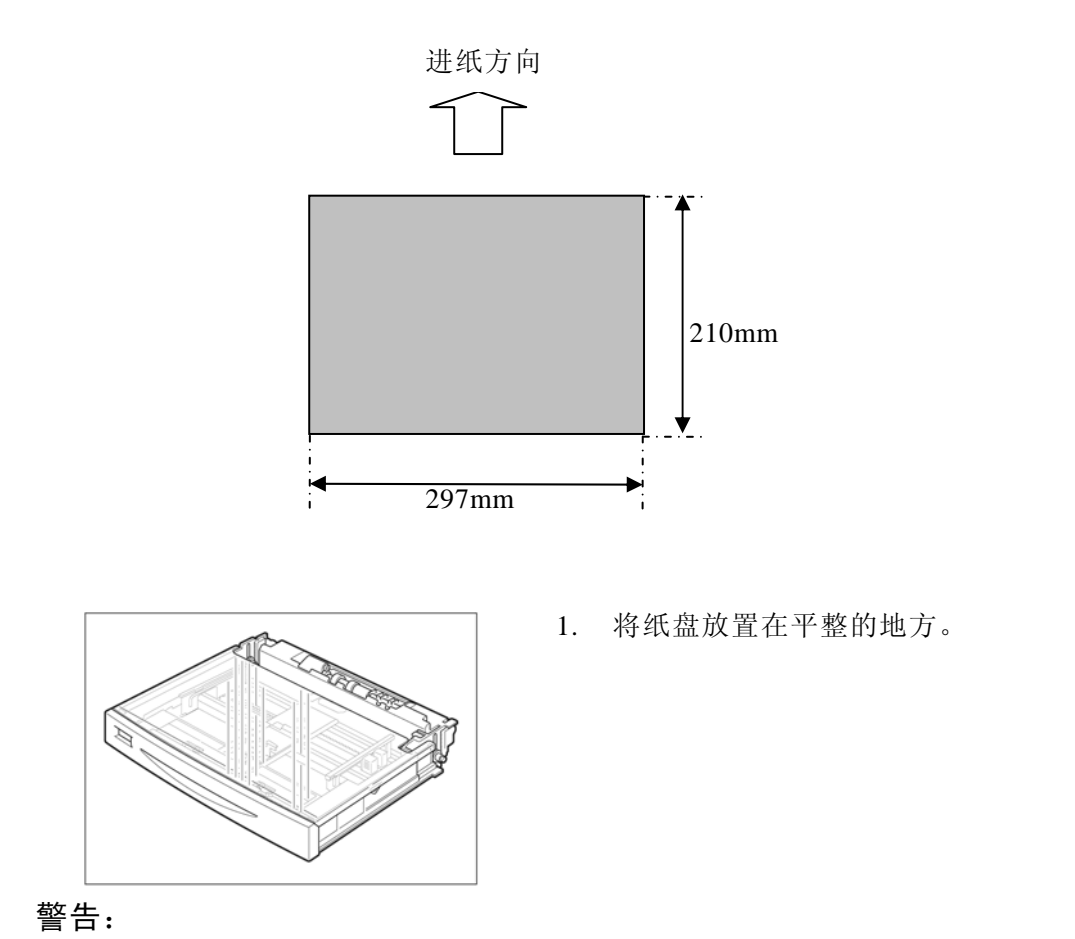

纸盒不能直接地被拉出打印机,抬如果您将其强行水平拉出,打印机或纸盒 可能会被损害。

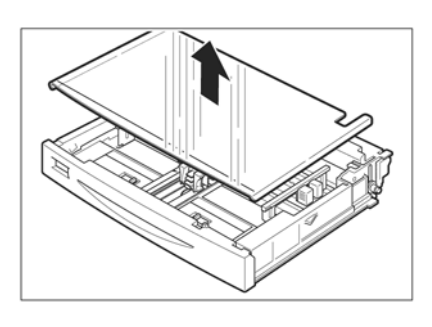

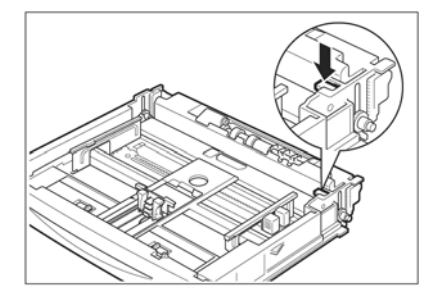

2. 拿开纸盘盖。

3. 如果纸盘底部的板抬起,将其按下。

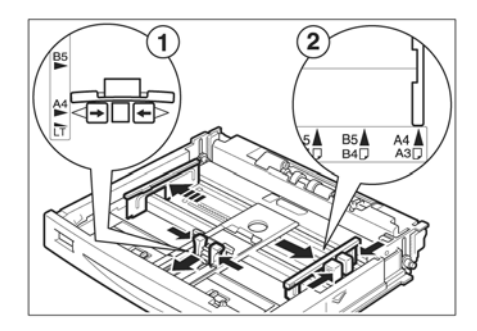

 用手指捏住纵向导纸器,滑动至配 合纸张尺寸的位置(1)。用手指捏 住右侧的横向导纸器,滑动至配合 纸张尺寸的位置(2)。

注意:

请配合纸张的宽度正确调整横向导 纸器。如果横向导纸器的位置有偏 差,可能会导致无法正常输送纸张 或卡纸。

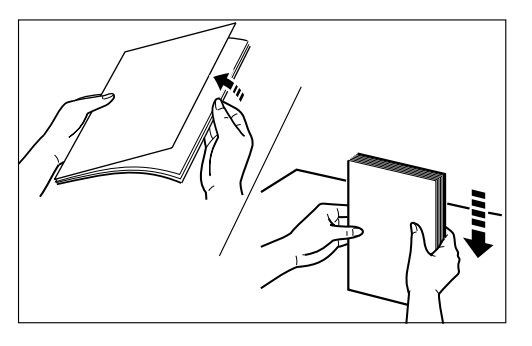

 将要装入标准纸盒的纸堆,沿一短 边在平台上戳齐。

注意:

在装纸之前,如图所示将纸堆成扇 形展开,分离纸张,避免造成卡纸。

- 将纸张边缘紧贴后部导纸器,且打 印面向上装入标准盒中。

### 注意:

- 1) 检查灰色提升板是否被压下,并将两侧白色塑料卡子卡好。
- 2) 装入的纸张厚度不要超过纸堆积上限标志。

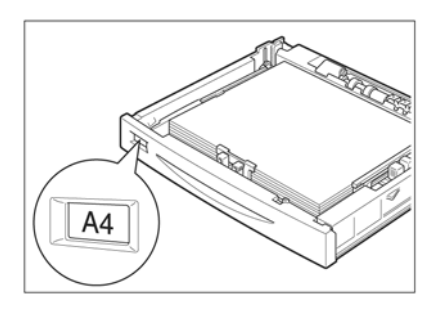

 配合所放置的纸张,更换纸张尺寸 标签。

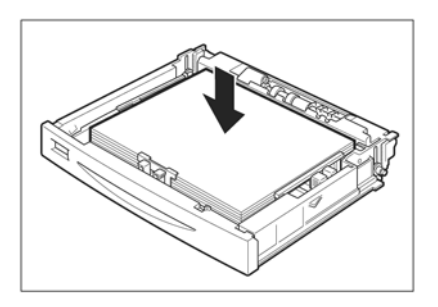

 关闭纸盘的盖子,将纸盘推入打印 机的尽头。

注意:

盖紧纸盘盖子,否则纸张可能会错 位。

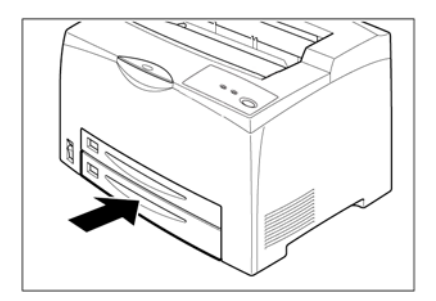

#### 注意:

- 1) 因放置的纸张的种类、尺寸不同,有必要在打印机驱动程序进行必要的设定。
- 2) 放置再生纸、厚纸、透明胶片等普通纸以外的纸张时,要更改纸张种类。
- 3) 放置非标准尺寸的纸张时,要设定置纸张的尺寸。

# 2.6 连接打印机电源线

根据下列步骤连接电源线:

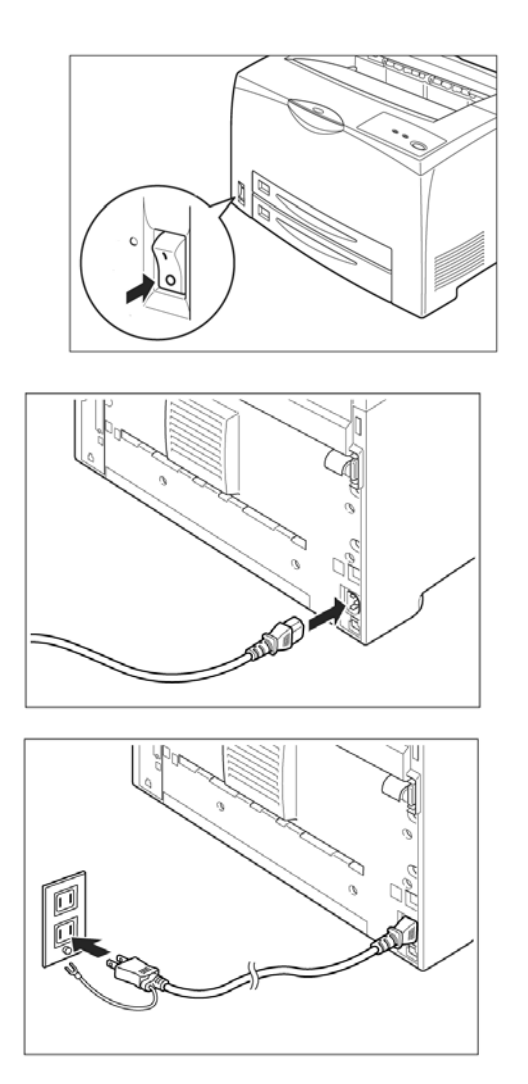

 电源开关位于打印机的左下角。 将打印机的开关置于"O"的位置,也就是打印机为关闭状态

 将电源线的一端插入打印机后 部的插座内。

 将电源线的另一端插入电源插 座。电源插座应有可靠的地线。

### 注意:

随机携带的是三相插头的电源 线。 注意:

- 不要将打印机电源线连接到计算机所提供的辅助插座,要使用单独的电源插座。
- e缆线松动是客户遇到的最常见的打印机故障之一。在检查和排除打印机故障时,请确认电缆线连接的是否牢固。
- 电源线最好与适合频率的外接电源连接,否则可能会引起突发危险。额定电压: 220V,额定频率: 50/60HZ。

为防止突发危险,电源线插头最好使用三相插头。

# 第3章 安装打印机驱动软件

# 3.1 安装驱动软件

打印机驱动软件可以使计算机与打印机之间相互通信,从计算机传输信息给 打印机,并将打印机的工作状态或错误信息传给计算机作屏幕显示。

- 1. 只有安装了打印驱动软件,打印机才能执行打印任务。
- 2. 在直接连接打印机的计算机上,请按本地打印机安装驱动。
- 3. 通过网络连接共享打印机的计算机上,请按网络打印机安装驱动。
- 4. 光盘中提供了两套打印机驱动程序,即方正 PS 驱动和方正 GDirect 驱动。

使用 USB 电缆连接打印机和计算机时,请先按照以下说明安装 USB 设备驱动程序,然后再安装打印机驱动程序。

#### 3.1.1 在 Windows 2000/NT 下安装 USB 设备驱动

- 1. 打开计算机电源。
- 2. 打开打印机电源。
- 在 Windows 和打印机准备就绪后,将打印机随附的光盘插入计算机的光盘驱动器
- 使用 USB 电缆将打印机连接到计算机。此时将显示添加新硬件向导对话框, 如图 3-1 所示,单击"下一步"。

| 找到新的硬件向导 |                      |  |
|----------|----------------------|--|
|          | 欢迎使用找到新硬件向导          |  |
|          | 此向导帮助您为硬件设备安装驱动程序。   |  |
|          |                      |  |
|          |                      |  |
|          |                      |  |
|          | 要继续,请单击"下一步"。        |  |
|          | < 上一步 (B) 下一步 (B) 取消 |  |

图 3-1

5. 进入下面的对话框,选择"搜索适于我的设备的驱动程序(推荐)(S)", 然后单击"下一步"。

| 找到新的硬件向导                                                                            |  |  |  |
|-------------------------------------------------------------------------------------|--|--|--|
| <b>安装硬件设备驱动程序</b><br>设备驱动程序是可使硬件设备与操作系统工作的软件程序。                                     |  |  |  |
| 该向导将完成这个设备的安装:                                                                      |  |  |  |
| USB Device                                                                          |  |  |  |
| 设备驱动程序指一份可以使硬件设备工作的软件程序。Windows 需要您的新设<br>备的驱动程序文件。欲找到驱动程序文件的位置并完成安装, 请单击"下一<br>步"。 |  |  |  |
| 您期望向导做什么?                                                                           |  |  |  |
| ● 搜索适于我的设备的驱动程序(推荐)(S)。                                                             |  |  |  |
| ○ 显示已知设备驱动程序的列表,从中选择特定驱动程序 @)。                                                      |  |  |  |
|                                                                                     |  |  |  |
| <上一步 (B) 下一步 (B) > 取消                                                               |  |  |  |

图 3-2

选择在"指定一个位置(S)" 搜索 USB 设备驱动程序,如图 3-3 所示,单击"下一步"。

| 找到新的硬件向导                                              |  |  |  |
|-------------------------------------------------------|--|--|--|
| 找到驱动程序文件<br>您想让 Windows 在什么地方寻找驱动程序文件?                |  |  |  |
| 为下列硬件设备搜索驱动程序文件:                                      |  |  |  |
| USB Device                                            |  |  |  |
| 向导在您的计算机驱动程序数据库和所指定的下列可选搜索地址中搜索合适的<br>驱动程序。           |  |  |  |
| 单击"下一步"开始搜寻。如果在软盘或CD-ROM 驱动器搜寻,在单击"下一<br>步"前,插入软盘或CD- |  |  |  |
| 可选的搜索位置:                                              |  |  |  |
| ■ 软盘驱动器 @)                                            |  |  |  |
| CD-ROM 驱动器 (C)                                        |  |  |  |
| ☑ 指定一个位置 (2)                                          |  |  |  |
| Microsoft Windows Update (M)                          |  |  |  |
|                                                       |  |  |  |
| < 上一步 (b) 下一步 (d) > 取消                                |  |  |  |

图 3-3

浏览打印机驱动程序光盘并定位至"Inf\_Install\UsbDev",如图 3-4 所示,单击"确定"。

| 找到新的 | 硬件向导                                        | ×               |
|------|---------------------------------------------|-----------------|
| =    | 请在选定驱动器中插入厂商的安装盘,然后单击<br>"确定"。              | <u>确定</u><br>取消 |
|      | 厂商文件复制来源(C):<br>F:\A6300\Inf_Install\UsbDev | 浏览(2)           |

图 3-4

8. 安装向导提示找到了驱动程序安装,如图 3-5 所示,单击"下一步"。

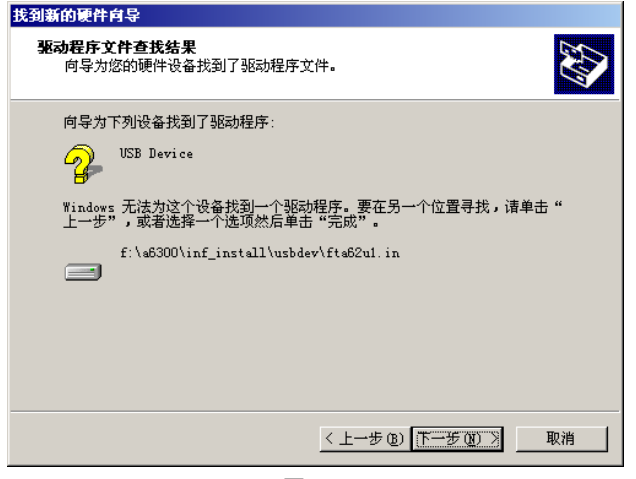

图 3-5

9. 单击"完成", USB 设备驱动程序安装过程即结束。

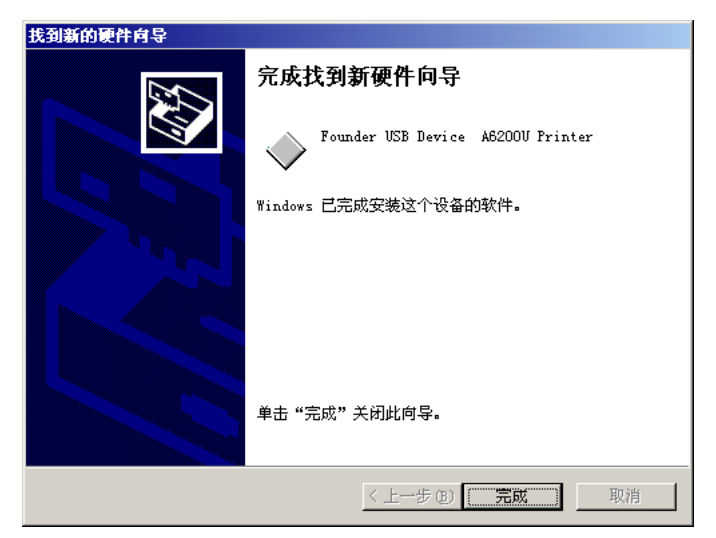

图 3-6

Windows 2000/NT 下安装打印机驱动程序 安装完成 USB 设备驱动程序后,按照下面的说明安装打印机驱动程序

- 1. 接通打印机电源,启动计算机,进入 Windows 系统。
- 2. 把随机所带的方正文杰 A6300 激光打印机的安装光盘放入光盘驱动器中。
- 3. 使用 USB 电缆将打印机连接到计算机。
- 从"文件管理器"、"我的电脑"或"资源管理器",进入"控制面板",单击 "打印机",选择"添加打印机",如图 3-7 所示。

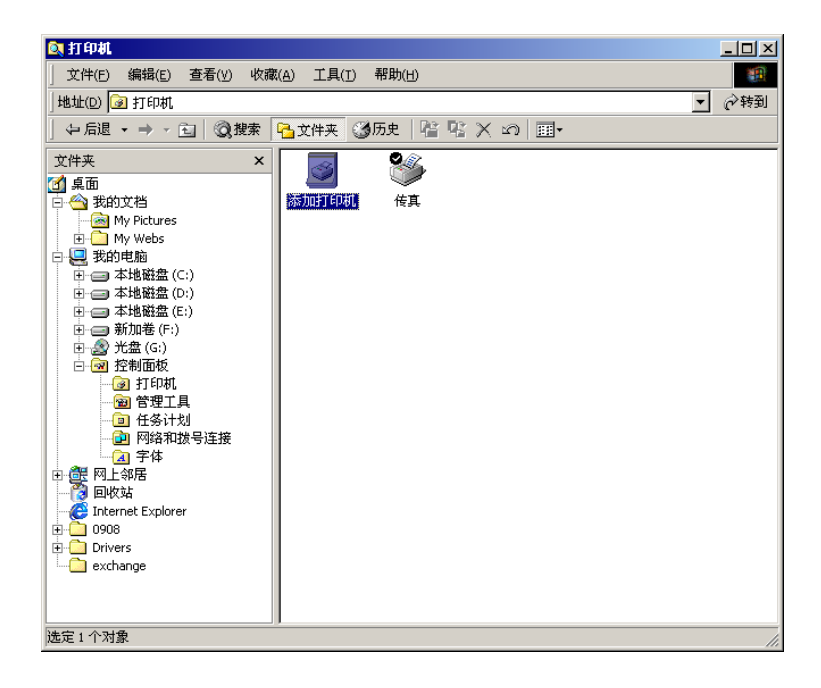

图 3-7

进入"添加打印机向导"的对话框,如图 3-8 所示,单击"下一步".图 3-8

5. 选择"本地打印机(L)"选项,如图 3-9 所示,单击"下一步"。

| 添加打印机肖导                                                                                                    |   |
|----------------------------------------------------------------------------------------------------|---|
| 本地或网络打印机<br>这台打印机连到您计算机上了吗?                                                                                                    | Ð |
| 如果打印机直接连在计算机上,单击"本地打印机"。如果连到另一台计算机,或直接连到网络上,请单击"网络打印机"。<br>( 本地打印机 ())<br>「 自动检测并安装我的即插即用打印机 ( <u>k</u> )<br>( 网络打印机 ( <u>c</u> ) |   |
| < 上一步 (B) 下一步 (B) > 取消                                                                                                    | 肖 |

图 3-9

选择打印机端口,请选择并口作为打印端口,单击"下一步"。
注意:在此请选择打印机并口作为打印机端口。

| 添加打印机向导                   |                |                     |          |
|---------------------------|----------------|---------------------|----------|
| <b>选择打印机端口</b><br>计算机通过端□ | 口跟打印机通讯。       |                     | Ì        |
| 诸选择您的打印                   | 功机要使用的端口。如果    | 端口不在列表中,您可以创建新      | 新端口。     |
| ④ 使用以下端Ⅰ                  | 口 (U):         |                     |          |
| 端口                        | 描述             | 打印机                 |          |
| TARA DE LA CALLANDE       | 打印机端口          |                     |          |
| LPT2:                     | 打印机端口          |                     |          |
| LPT3:                     | 打印机端口          |                     |          |
| COM1 :                    | 串行口            |                     |          |
| COM2:                     | 串行口            |                     | <b>T</b> |
|                           |                |                     |          |
| 注意:大多                     | 数计算机使用 LPT1: 端 | 口米跟本地打印机通讯。         |          |
| ○ 创建新端口                   | (C):           |                     |          |
| 类型:                       | Local Port     |                     | <b>T</b> |
|                           | J              |                     |          |
|                           |                |                     |          |
|                           |                |                     | Table    |
|                           |                | < 上一步 (B) 下一步 (B) > |          |
|                           |                |                     |          |

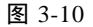

7. 出现下面的画面,选择"从磁盘安装(H)"。

| 添加打印机育导                                                      |                                                                                 |
|--------------------------------------------------------------|---------------------------------------------------------------------------------|
| <b>添加打印机向导</b><br>制造商和型号决定要使用哪个打印机。                          |                                                                                 |
| 选择制造商和打印机型号。如果打印机有<br>果您的打印机未列出,请查阅打印机文档                     | 安装磁盘,请单击"从磁盘安装"。如<br>以获得兼容打印机。                                                  |
| 制造商 @):<br>AST<br>AT@T<br>Bull<br>Canon<br>Citizen<br>C-Task | Di<br>Di<br>Di<br>Di<br>Di<br>Di<br>Di<br>Di<br>Di<br>Di<br>Di<br>Di<br>Di<br>D |
| <                                                            | 上一步 (2) 下一步 (2) > 取消                                                            |

图 3-11

浏览打印机驱动程序光盘并定位到"Install\UniDrv2k\FtA6300",如图 3-12, 3-13 所示,单击"确定",进入"下一步"。

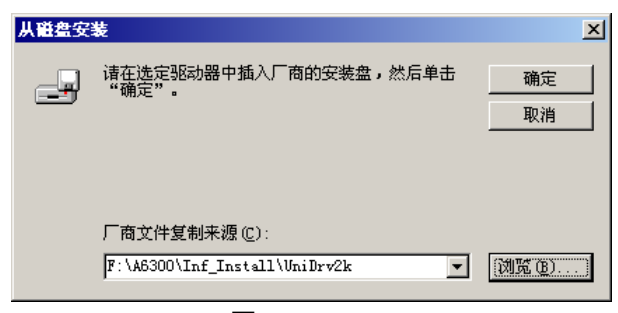

图 3-12

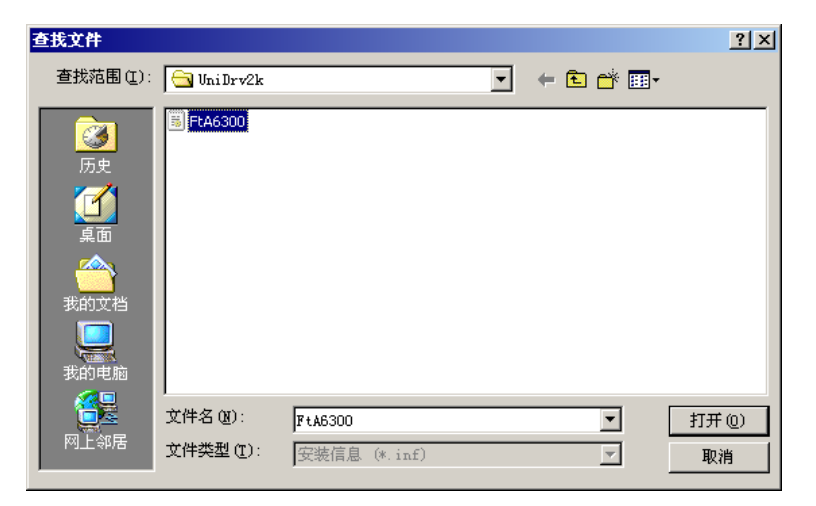

图 3-13

8. 出现下面的画面,确认安装的打印机名称是"FT UniA6300",单击"下一步"。

| 泰加打印机自导                                                            |  |
|--------------------------------------------------------------------|--|
| 添加打印机 <b>向导</b><br>制造商和型号决定要使用哪个打印机。                               |  |
| 选择制造商和打印机型号。如果打印机有安装磁盘,诸单击"从磁盘安装"。如<br>果您的打印机未列出,诸查阅打印机文档以获得兼容打印机。 |  |
| ቻፓ ፡፡<br>FT Uni A6300                                              |  |
| <u> </u>                                                           |  |
| <上一步 (B)   下一步 (B) > 取消                                            |  |

图 3-14

9. 命名您的打印机,单击"下一步"。

| 添加打印机向导                                                                                    |
|--------------------------------------------------------------------------------------------|
| 命名您的打印机<br>您必须为这台打印机指派一个名称。                                                                |
| 为这台打印机提供一个名称。一些程序不支持超过 31 个字符的服务器和打印<br>机名称组合。<br>打印机名 (£):<br>[ <mark>FT UniA6300]</mark> |
| 是否希望将这台打印机设置为 Windows 应用程序的默认打印机?                                                          |
| < 上一步 (2) 下一步 (2) > 取消                                                                     |

图 3-15

10. 设置打印机是否共享,单击"下一步"。

| 添加打印机自导                                                                            |
|------------------------------------------------------------------------------------|
| 打印机共享<br>您可以与其他网络用户共享这台打印机。                                                        |
| 指明其他用户是否可以使用这台打印机。如果共享这台打印机,您必须提供一<br>个共享名。<br>⑦ <u>杯共享这台打印机 [0]</u><br>⑦ 共享为 [3]: |
| 〈上一步 (8) 下一步 (8) 〉 取消                                                              |

图 3-16

11. 确认是否打印测试页,单击"下一步"。

| 添加打印机向导                                |    |
|----------------------------------------|----|
| <b>打印测试页</b><br>要确认打印机安装正确,您可以打印一张测试页。 |    |
| 要打印测试页吗?                               |    |
| © 是W                                   |    |
| ○ 否 @)                                 |    |
|                                        |    |
|                                        |    |
|                                        |    |
|                                        |    |
|                                        |    |
|                                        |    |
|                                        |    |
| < 上一步 (B) 下一步 (B) >                    | 取消 |

图 3-17

12. 此时将会出现"正在完成添加打印机向导"对话框,请单击"完成",结束 安装过程。

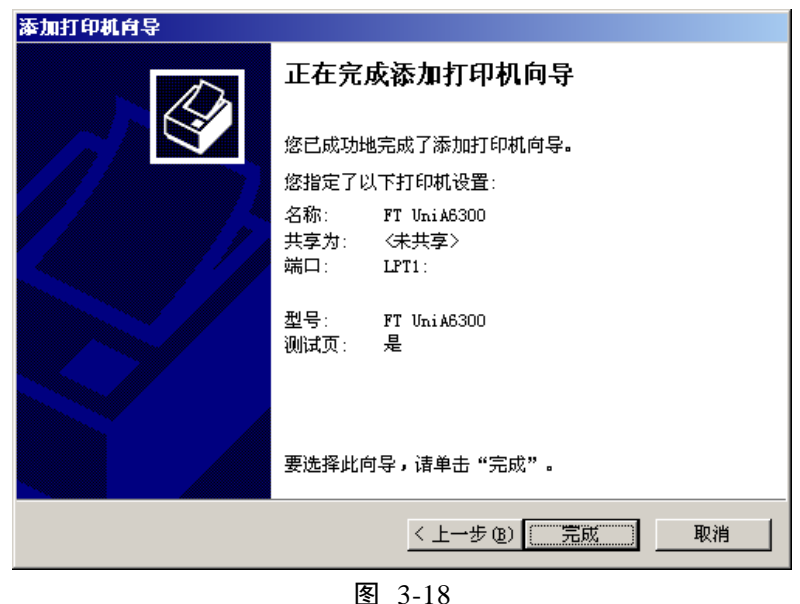

\_\_\_\_

提示:

如果在安装过程中出现如图 3-19 所示的提示信息,请用户不要理会,直接点击"是(Y)"即可。

| 没有找到数字签名 | ×                                                                                               |
|----------|-------------------------------------------------------------------------------------------------|
|          | Microsoft 数字签名确认软件已在 Windows 上测试<br>过,并且测试后未经更改。                                                |
|          | 将要安装的软件不包括 Microsoft 数字签名。因此<br>不保证该软件可在 Windows 上正确运行。                                         |
|          | 打印机                                                                                             |
|          | 如果您想要搜寻 Microsoft 数字签名软件,请从<br>Windows Update Web 站点<br>http://windowsupdate.microsoft.com 上获取。 |
|          | 是否继续安装?                                                                                         |
|          | <u> </u>                                                                                        |

图 3-19

在 Windows 98 下安装 USB 设备驱动程序

- 1. 打开计算机电源。
- 2. 打开打印机电源。
- 3. 在 Windows 和打印机准备就绪后,将打印机随附的光盘插入计算机的光盘驱动器
- 使用 USB 电缆将打印机连接到计算机。此时将显示添加新硬件向导的对话 框,如图 3-20 所示,单击"下一步"。

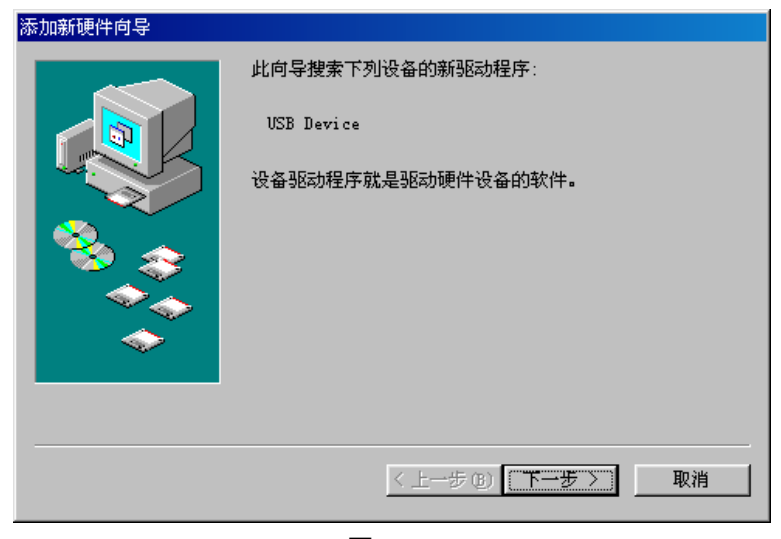

图 3-20

进入下面的对话框,选择"搜索设备的最新驱动程序(推荐)。",然后单击"下一步"。

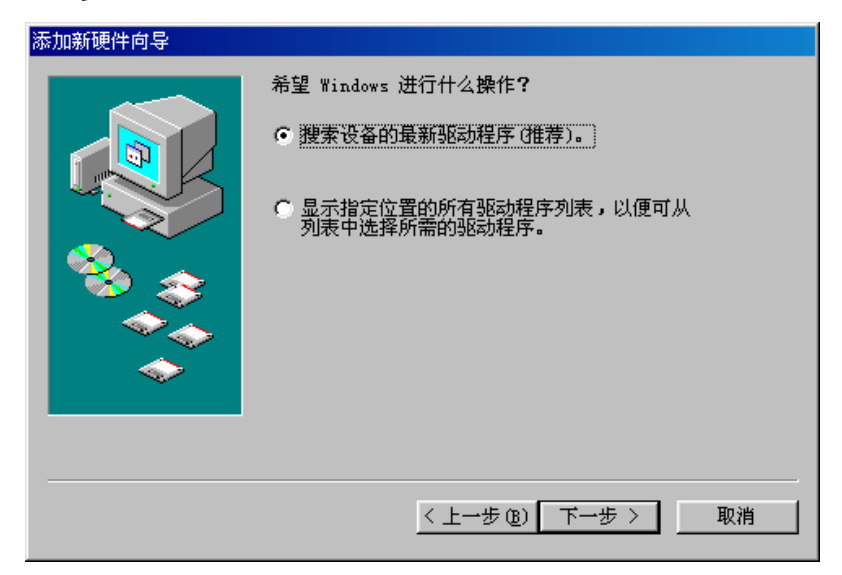

图 3-21
6. 选择在"指定位置"搜索驱动程序,浏览打印机驱动程序光盘并定位至 "Inf\_Install\UsbDev",单击"下一步"。

| 添加新硬件向导 |                                                                                                    |
|---------|----------------------------------------------------------------------------------------------------|
|         | <pre>Windows 将在硬盘的如下选定位置的驱动程序数据库<br/>中搜索新驱动程序。请单击"下一步"以开始搜索。</pre> 提索 CD-ROM 驱动器 C) 据索 CD-ROM 驱动器 C) Microsoft Windows Update (M) 指定位置 (L): F:\WJ_A6300\Inf_Install\UsbDev 测照 C) |
|         | 〈上一步 (8) 下一步 〉 取消                                                                                                    |
|         | 图 2 22                                                                                                    |

图 3-22

7. 确认驱动程序的位置,单击"下一步"。

| 添加新硬件向导            |                                                     |
|--------------------|-----------------------------------------------------|
|                    | Windows 驱动程序搜索设备:                                   |
|                    | Founder USB Device A6200V Printer                   |
|                    | Windows 准备安装此设备的最新驱动程序。单击"上<br>一步"另选驱动程序;单击"下一步"继续。 |
| 🍣 📚                | 驱动程序的位置:                                            |
|                    | F:\WJ_A6300\INF_IN~1\USBDEV\FTA62U1.J               |
|                    |                                                     |
|                    |                                                     |
| < 上一步 (B) 下一步 > 取消 |                                                     |
|                    |                                                     |

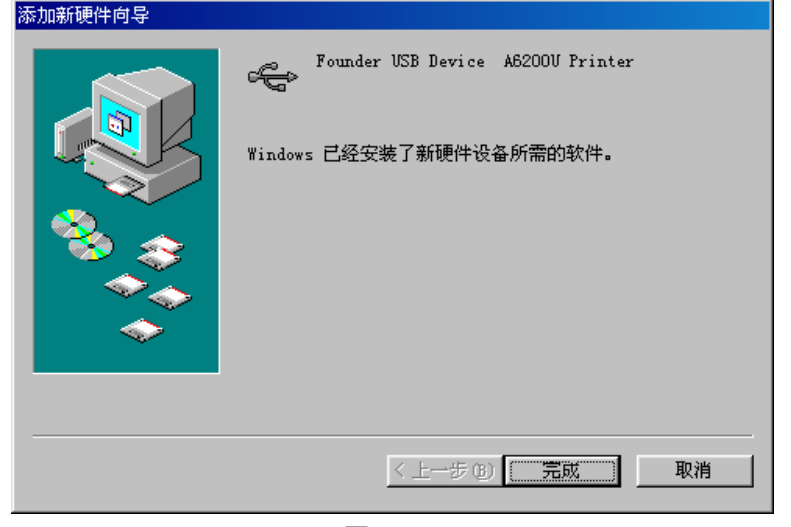

8. 单击"完成",结束 USB 设备驱动程序的安装过程。

图 3-24

在 Windows 98 下安装打印机驱动程序

安装完成 USB 设备驱动程序后,按照下面的说明安装打印机驱动程序

- 1. 接通打印机电源,启动计算机,进入 Windows 系统。
- 2. 把随机所带的方正文杰 A6300 激光打印机的安装光盘放入光盘驱动器中。
- 3. 使用 USB 电缆将打印机连接到计算机。
- 从"文件管理器"、"我的电脑"或"资源管理器",进入"控制面板", 单击"打印机",选择"添加打印机",如图 3-25 所示。

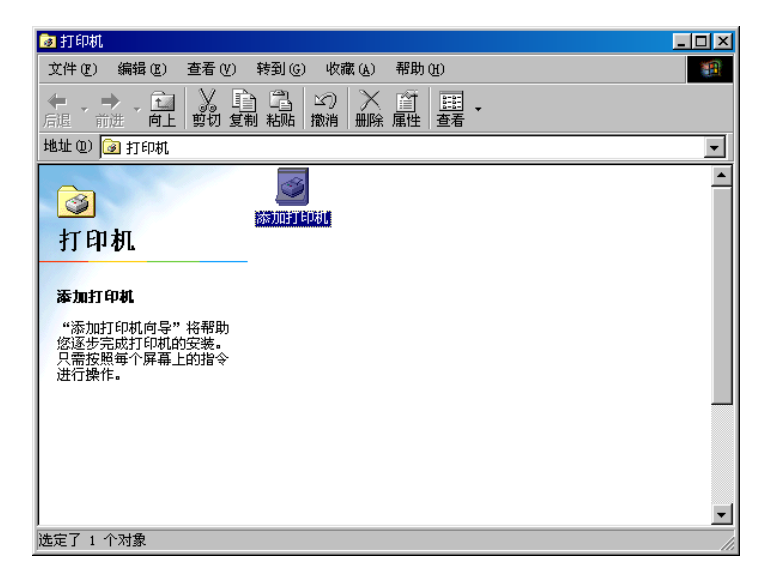

图 3-25

5. 进入添加打印机向导对话框,单击"下一步"。

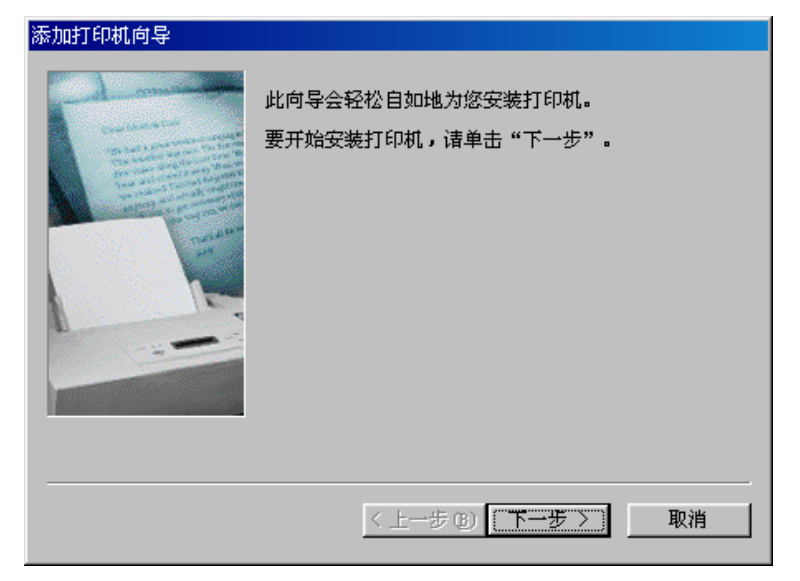

图 3-26

6. 选择"本地打印机(L)",单击"下一步"。

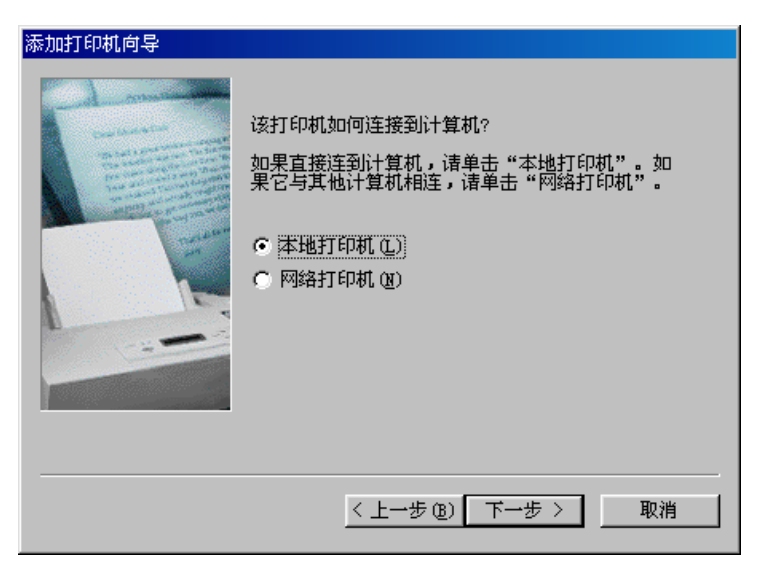

图 3-27

7. 出现如下对话框,请单击"从软盘安装",

| 添加打印机向导                                                 |                                                                                                    |
|---------------------------------------------------------|----------------------------------------------------------------------------------------------------|
| 请选择打印机的制造厂<br>"从软盘安装"。如果<br>容的打印机。                      | 商与型号。如果打印机提供安装软盘,请单击<br>打印机没有列出,请参考打印机手册,找出兼                                                                                                    |
| 生产商(M): 打                                               | 印机 (2):                                                                                                    |
| Agfa<br>Apple<br>AST<br>AT<br>Brother<br>Bull<br>C-Itoh | GFA-AccuSet         1000           GFA-AccuSet         1000SF         v2013.108           GFA-AccuSet         1000SF         v52.3           GFA-AccuSet         1500         GFA-AccuSet         1500           GFA-AccuSet         1500SF         v2013.108         GFA-AccuSet         500SF           GFA-AccuSet         1500SF         v2013.108         GFA-AccuSet         500SF         v2013.108 |
|                                                         | 从软盘安装( <u>H</u> )                                                                                                    |
|                                                         |                                                                                                    |
|                                                         | < 上一步 (2) 下一步 > 取消                                                                                                    |

图 3-28

浏览打印机驱动程序光盘并定位至"wj\_a6300\FtA6300GDI\installer\ oemsetup.inf", 单击"确定"。

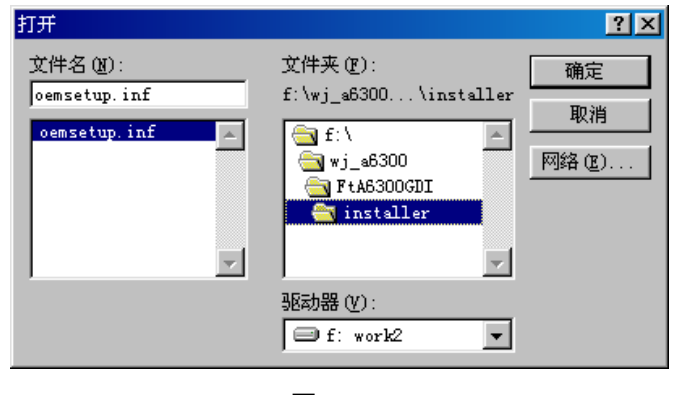

图 3-29

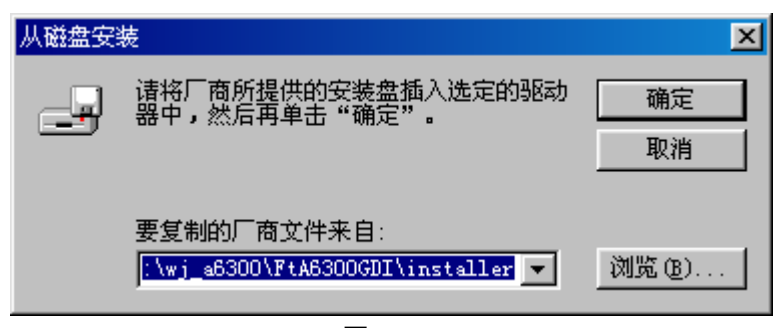

图 3-30

出现如下对话框,单击"下一步"。

| 添加打印   | 机向导                                                                        |
|--------|----------------------------------------------------------------------------|
| Ì      | 请选择打印机的制造厂商与型号。如果打印机提供安装软盘,请单击<br>"从软盘安装"。如果打印机没有列出,请参考打印机手册,找出兼<br>容的打印机。 |
| 打印机    | (P):                                                                       |
| FT Uni | A6300                                                                      |
|        | [从软盘安装 00]                                                                 |
|        |                                                                            |
|        | < 上一步 (B) 下一步 > 取消                                                         |

图 3-31

选择打印机端口,请选择并口作为打印端口,如图 3-32 所示,单击"下一步"。
 注意:在此请选择打印机并口作为打印机端口。

| 添加打印机向导                 |                                                                                                    |
|-------------------------|----------------------------------------------------------------------------------------------------|
|                         | 诸选择打印机所使用的端口,然后单击"下一步"。                                                                                                    |
| THE REAL PROPERTY AND A | 可用的端口(A):                                                                                                    |
|                         | 172.31.4.153:1p A6100U-Print<br>C:\WINDOWS\All Users\Desktop\*.pdfPDF 端口<br>COM1: 通讯端口<br>COM2: 通讯端口<br>FILE: 在磁盘上创建文件<br>FN192.168.40.100 FN-Print TCP Port<br><b>译71: 打印</b> 版版画<br>PW11GDI WinStyler GDI Port |
|                         | ,<br>设置端口 (C)                                                                                                    |
| _                       |                                                                                                    |
|                         |                                                                                                    |
|                         | 〈上一步 @)下一步 〉 取消                                                                                                    |

图 3-32

9. 给打印机命名。如图 3-33 所示,给打印机命名后单击"下一步"。

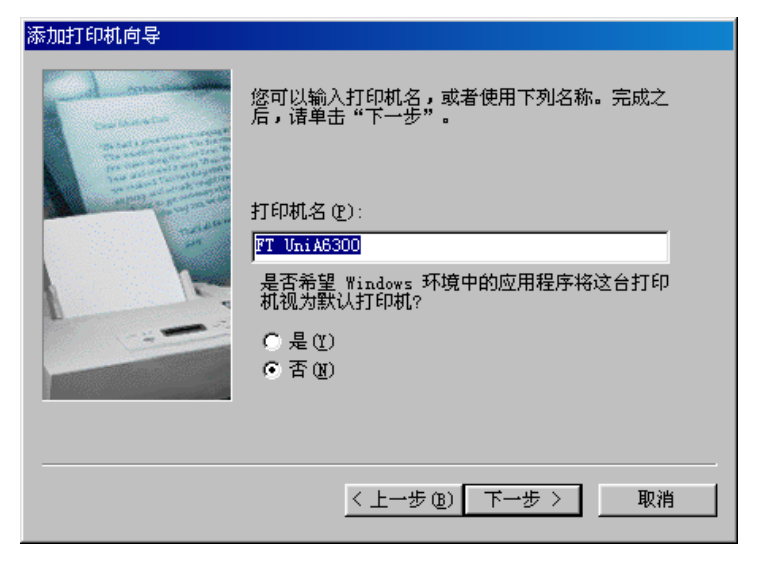

图 3-33

10. 选择是否打印测试页, 然后单击"完成", 结束打印机安装过程。

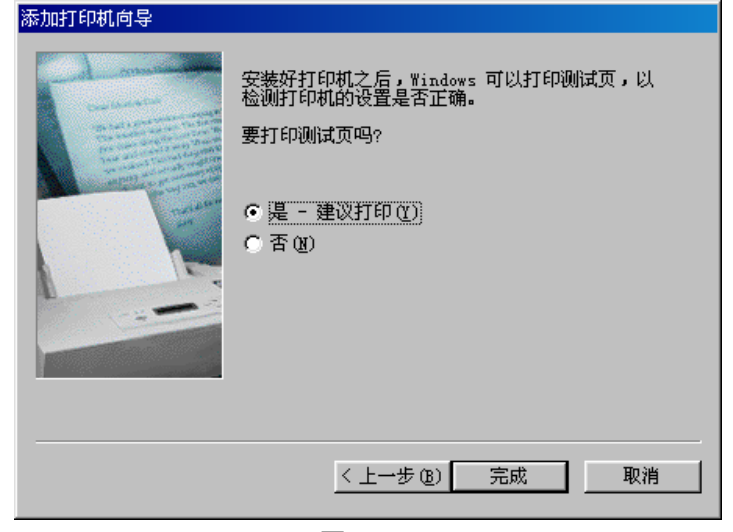

图 3-34

| FT UniA6300 届性 ? 🗙                       |
|------------------------------------------|
| 常规 详细资料 纸张 图形 设备选项                       |
| 纸张大小 (Z): A4R                            |
| + + + + + + + A4 A4R A5 A5R B5 (JIS) B5R |
| 方向                                       |
|                                          |
| 纸张来源 (S): L层纸盒                           |
| 介质选择 嗯): 标准                              |
| 份数 (C): 1 📑                              |
| 关于 (2) 还原默认值 (2)                         |
| 确定 取消 应用 (4)                             |

注意: 使用本打印机打印时,请在应用软件页面设置处的"纸张"选择 A4R,横向,如下图所示。

图 3-35

F:r

,

| 添加新硬件向导 |                                                          |
|---------|----------------------------------------------------------|
|         | Windows 将在硬盘的如下选定位置的驱动程序数据库<br>中搜索新驱动程序。诘单击 "下一步" 以开始搜索。 |
|         | F 搜索软盘驱动器 (E)                                            |
|         | ☐ 提索 CD-ROM 驱动器 C)                                       |
|         | 🦵 Microsoft Windows Update (M)                           |
|         | ✓ 指定位置(L):                                               |
|         | F:\UsbDrv                                                |
| $\sim$  | 浏览 (2)                                                   |
|         |                                                          |
|         |                                                          |
|         | 〈上→步(28) 下→步 〉 取消                                        |

|                                                                                                    | Windows 驱动程序搜索设备:                                   |
|----------------------------------------------------------------------------------------------------|-----------------------------------------------------|
|                                                                                                    | Founder USB2.0 Device, A650 Printer                 |
|                                                                                                    | Windows 准备安装此设备的最新驱动程序。单击"上<br>一步"另选驱动程序;单击"下一步"继续。 |
| 8 📚                                                                                                    | 驱动程序的位置:                                            |
| te a construction of the second second secon | F:\650終~1\USBDRV\FTA65U2.INF                        |
| <b></b>                                                                                                    |                                                     |
|                                                                                                    |                                                     |
|                                                                                                    | 〈上一步 ⑫〉 下一步 〉 取消                                    |

| 添加新硬件向导                                                    |                                                                 |
|------------------------------------------------------------|-----------------------------------------------------------------|
|                                                            | Founder USB2.0 Device, A650 Printer<br>Windows 已经安装了新硬件设备所需的软件。 |
|                                                            | < 上一步 (E) <b>完成</b> 取消                                          |
| FounderTech WordJet A650 P<br><b>选择安装语言</b><br>从下列选项中选择安装语 | S - InstallShield Wizard                                        |
| 英语<br>中文 (简体)                                              |                                                                 |
| InstellShield                                              | <上一步(1) 下一步(10) > 取消                                            |

| FounderTech WordJet A650 PS -                                 | - InstallShield Wizard                                                                                                    | × |
|---------------------------------------------------------------|----------------------------------------------------------------------------------------------------|---|
|                                                               | <b>欢迎使用 FounderTech TordJet A650 PS<br/>InstallShield Tizard</b><br>InstallShield(R) Wizard 将在计算机中安装<br>FounderTech WordJet A650 PS。若要继续,请单击<br>"下一步"。 | ł |
|                                                               | <上一步(13) 下一步(13) 取消                                                                                                    |   |
|                                                               |                                                                                                    |   |
| FounderTech WordTet A650 FS - In<br><b>安装类型</b><br>选择所需的安装类型。 | nstallShield Wizard                                                                                                    |   |
| 诸选择安装类型。                                                      |                                                                                                    |   |
| ○ 全部 C) ○ 安装所有程序以                                             | 前能。(需要最多的磁盘空间。)                                                                                                    |   |
| C 定制 选择要安装的租                                                  | 是序功能。建议高级用户选择该选项。                                                                                                    |   |
| InstallShield                                                 | < 上一步 (2) 下一步 (2) > 取消                                                                                                    |   |

| FounderTech WordJet A650 PS - InstallShield Wizard         | ×                |
|------------------------------------------------------------|------------------|
| <b>可以安装该程序了</b><br>向导已就绪,可以开始安装了。                          |                  |
| 单击"安装"以开始安装。                                               |                  |
| 如果要检查或更改任何安装设置,请单击"上一步"。 单                                 | e击"取消"退出安装向导。    |
| InstellShield                                              |                  |
|                                                            |                  |
|                                                            |                  |
| FounderTech WordJet A650 FS - InstallShield Wizard<br>安装状态 | ×                |
| FounderTech WordJet A650 PS 安装程序正在执行所请                     | 求的操作。            |
| 安装                                                         |                  |
| C:\\FounderTech\FounderTech WordJet A650 PS\di             | rivers\Tiff. drv |
|                                                            |                  |
|                                                            |                  |

\

,

| FounderTech WordJet A650 PS | - InstallShield Wizard                                                                            |
|-----------------------------|---------------------------------------------------------------------------------------------------|
|                             | InstallShield Wizard 完成<br>InstallShield Wizard 已成功安装 FounderTech<br>WordJet A650 PS,单击"完成"以退出向导。 |
|                             | < 上一步 创 <b>元成</b> 取消                                                                              |

| 找到新的 | 硬件向导                           | ×     |
|------|--------------------------------|-------|
|      | 请在选定驱动器中插入厂商的安装盘,然后单击<br>"确定"。 | 确定    |
|      |                                | 取消    |
|      | 厂商文件复制来源 (C):                  |       |
|      | F:\UsbDrv                      | 浏览(B) |

| 找到新的硬件向导                         |                                     |        |       |
|----------------------------------|-------------------------------------|--------|-------|
| <b>驱动程序文件查找结果</b><br>向导为您的硬件设备找到 | 的了驱动程序文件。                           |        |       |
| 向导为下列设备找到了别                      | 23动程序:                              |        |       |
| USB Device                       |                                     |        |       |
| Windows 无法为这个设备<br>上一步",武士选择一个   | 我到一个驱动程序。要在另一个位置寻找,请单击"             |        |       |
| f:\850終版服制                       | J\usbdrv\fta65u2.inf                |        |       |
|                                  | <上一步 (b) [下一步 (b) ] 取消              | _      |       |
| 找到新的硬件向导                         |                                     |        |       |
|                                  | 元成找到新硬件问导                           |        |       |
|                                  | Founder VSB2.0 Device, A650 Printer |        |       |
|                                  | Windows 已完成安装这个设备的软件。               |        |       |
|                                  |                                     |        |       |
| 10                               | 单击"完成"关闭此向导。                        |        |       |
|                                  | く上一步(D) 完成 取消                       | 2000NT | 打印机驱动 |
| 2000NT                           | 马区                                  | 动      | 白     |

| FounderTech WordJet A650 P5 - I                                                                                                    | nstallShield Wizard                                                                                                    |   |
|----------------------------------------------------------------------------------------------------|----------------------------------------------------------------------------------------------------|---|
| 选择安装语言                                                                                                    | A second second s |   |
| 从下列选项中选择安装语言。                                                                                                    |                                                                                                    |   |
| -                                                                                                    |                                                                                                    |   |
| 英语                                                                                                    |                                                                                                    |   |
|                                                                                                    |                                                                                                    |   |
|                                                                                                    |                                                                                                    |   |
|                                                                                                    |                                                                                                    |   |
|                                                                                                    |                                                                                                    |   |
|                                                                                                    |                                                                                                    |   |
|                                                                                                    |                                                                                                    |   |
| 1                                                                                                    |                                                                                                    |   |
| InstallShield                                                                                                    |                                                                                                    |   |
|                                                                                                    | < 上一步 (3) 下一步 (3) > 取消 Ⅰ                                                                                                    |   |
|                                                                                                    |                                                                                                    |   |
| FounderTech WordJet A650 PS -                                                                                                    | - InstallShield Wizard                                                                                                    | × |
|                                                                                                    |                                                                                                    |   |
|                                                                                                    | ス理死刑 Founderlech TordJet Ab50 FS<br>InstallShield Tizard                                                                                                    |   |
|                                                                                                    | T                                                                                                    |   |
|                                                                                                    | InstallShield(K) Wizard 将任计算机中安装<br>FounderTech WordJet A650 PS。若要继续,请单击                                                                                                    |   |
|                                                                                                    | ·· / →步″ •                                                                                                    |   |
|                                                                                                    |                                                                                                    |   |
|                                                                                                    |                                                                                                    |   |
|                                                                                                    |                                                                                                    |   |
| And the second second se |                                                                                                    |   |
|                                                                                                    |                                                                                                    |   |
|                                                                                                    |                                                                                                    |   |
|                                                                                                    |                                                                                                    |   |
|                                                                                                    | < 上一步 (B) 下一步 (D) 》 取消                                                                                                    |   |
|                                                                                                    |                                                                                                    | G |

| FounderTech Wo         | rdJet A650 PS - InstallS | hield Wizard      | ×           |   |
|------------------------|--------------------------|-------------------|-------------|---|
| <b>安装类型</b><br>选择所需的3  | ⋶装类型。                    |                   | A-A         |   |
| 请选择安装类                 | [편]                      |                   |             |   |
|                        |                          |                   |             | L |
|                        | 安装所有程序功能。(               | 需要最多的磁盘空间。)       |             |   |
| ○ 定制                   | 选择要安装的程序功能               | 。建议高级用户选择该选项。     |             |   |
|                        |                          |                   |             | L |
| InstallShield          |                          |                   |             | 2 |
| 8                      |                          | < 上一步 (图) 下一步 (图) | ) > 取消      |   |
| FounderTech Wo         | ordJet A650 PS - Insta   | IShield Wizard    |             | > |
| <b>可以安装该看</b><br>向导已就绪 | <b>!序了</b><br>,可以开始安装了。  |                   |             |   |
| 单击"安装"                 | "以开始安装。                  |                   |             |   |
| 如果要检查                  | 或更改任何安装设置,诸              | 禅击"上一步"。单击"耳      | 观消"退出安装向导。  |   |
|                        |                          |                   |             |   |
|                        |                          |                   |             |   |
|                        |                          |                   |             |   |
|                        |                          |                   |             |   |
|                        |                          |                   |             |   |
|                        |                          |                   |             |   |
|                        |                          |                   |             |   |
| InstallShield          |                          |                   |             | 4 |
|                        |                          | <u>〈上一步®)[</u>    | <u>援</u> 取消 |   |

| derTech WordJet A650 PS   | - InstallShield Wizard                                | ×                     |             |
|---------------------------|-------------------------------------------------------|-----------------------|-------------|
| <b>装状态</b>                |                                                       | NEA.                  |             |
| 'ounderTech WordJet A650  | PS 安装程序正在执行所请求的操作。                                    |                       |             |
| 安装                        |                                                       |                       |             |
| ): \DOCUME~1\ADMINT~1\LOC | US~1\Temp\SFGd2df.rra\Fzktfw.cid                      |                       |             |
|                           |                                                       |                       |             |
|                           |                                                       |                       |             |
| Shield                    |                                                       |                       |             |
|                           |                                                       |                       |             |
| derTech WordJet A650 F    | 5 - InstallShield Wizard                              |                       |             |
|                           | InstallShield Tizard 完成                               |                       |             |
|                           | InstallShield Wizard 已成功安装<br>WordJet A650 PS,单击"完成"以 | をFounderTech<br>退出向导。 |             |
|                           |                                                       |                       |             |
|                           |                                                       |                       |             |
|                           |                                                       |                       |             |
|                           |                                                       |                       |             |
|                           |                                                       |                       |             |
|                           |                                                       |                       |             |
|                           | < 上一步 (8) (二元)                                        | <b>戎 </b> 取消          |             |
|                           |                                                       |                       | A650A650, , |

2000NT 2000NTA650A650

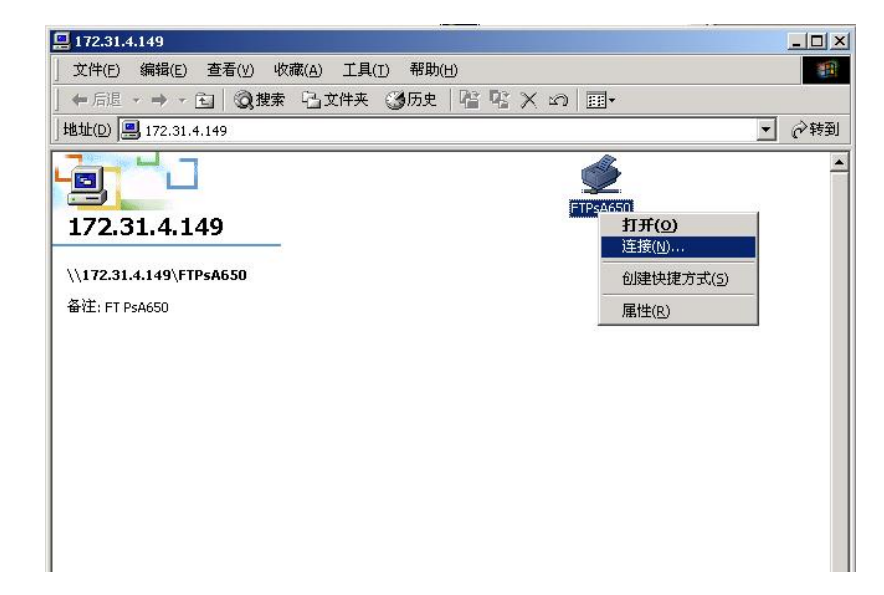

|                | FT UniA650 属性 🧧             | × |
|----------------|-----------------------------|---|
|                | 常规 详细资料 共享  纸张  图形  设备选项    |   |
|                | IT Uni A650                 | - |
|                | 打印到以下端口(2):                 |   |
|                | LPT1: (BCP 打印机端口) (添加端口 (1) |   |
|                | 使用以下驱动程序打印(0):              |   |
|                | FT UniA650 新驱动程序 (W)        |   |
|                | 捕获打印机端口 (C) 终止捕获 (M)        |   |
|                |                             |   |
|                | 未选定 ( <u>s</u> ): 15 秒      |   |
|                | 传输重试 (L): 45 秒              |   |
|                | 后台打印设置①端口设置 @)              |   |
| 2000NTA650A650 | <b>确定 取消</b> 应用 (4)         |   |

# 添加端口 ② × 选择要添加的端口类型: ③ 网络 @) 指定该打印机的网络路径: [\\\\ZHANGJIANHENG\FTP\$A850 [\\\]宽 @).... ① 其他 @) 单击要添加的端口类型: 本地端口 确定 取消

| FT PsA650 属性                                         | ? ×                     |
|------------------------------------------------------|-------------------------|
| 字体         设备选项           常规         详细资料         共享 | PostScript )<br>纸张   图形 |
| FT PsA650                                            |                         |
| 打印到以下端口(g):                                          |                         |
| \\ZHANGJIANHENG\FTPsA650                             | 〔添加端口( <u>T</u> )       |
| 使用以下驱动程序打印(U):                                       | 删除端口 @)                 |
| FT PsA650                                            | 新驱动程序(\)                |
| 捕获打印机端口 (C) 终,                                       | 止捕获 (20)                |
| 超时设置 (I)                                             |                         |
| 未选定(S): 15 秒                                         |                         |
| 传输重试 (E): 45 秒                                       |                         |
| 后台打印设置 (L)                                           | 端口设置 (0)                |
|                                                      | 取消 应用 (4)               |

2000NTA650A650

| FT PsA650 属性       |                 |         | ? ×    |
|--------------------|-----------------|---------|--------|
| 字体                 | 设备选项<br>世 章     | PostSer | ript   |
|                    | 77 <del>7</del> | 30.505  | 图形     |
| ○ 不共享 (0)          |                 |         |        |
| ● 共享为 (S):         |                 |         |        |
| 共享名(20):           | FTPSA650        |         |        |
| 备注 (C):            |                 |         |        |
| 察码的计               |                 |         |        |
| ш <i>н</i> э (27). |                 |         |        |
|                    |                 |         |        |
|                    |                 |         |        |
|                    |                 |         |        |
|                    |                 |         |        |
|                    |                 |         |        |
|                    |                 |         |        |
|                    |                 |         |        |
|                    |                 |         |        |
|                    |                 |         |        |
|                    | 确定              | 取消      | 应用 (4) |

## A650251802023 派出打印机第6章 排除

## 打印故障

打印机故障一般包括:缺纸、卡纸、硒鼓故障、打印质量问题等。

注意:

打印过程中出现故障、不打印或打印不正常,可从以下几个方面进行检查:

- 1. 电源
- 2. 打印机与计算机的连接
- 3. 打印机
- 4. 计算机
- 5. 打印驱动软件

本章最后一节所列表格讲述了如何排除由于电源、打印机与计算机的连接、打印驱动软件等引起的不打印或打印不正常的问题。

### 6.1 缺纸

红色故障指示灯亮,表示当前所选纸盒内可能缺纸。如果使用双向通讯打印, 计算机端也会有相应的缺纸对话框出现,纸张安装到位后,对话框会自动消失, 作业会被自动打印。

#### 6.1.1 给送纸盒添纸

所选送纸盒缺纸时,故障指示灯闪烁,请将打印用纸装入所选送纸盒。

#### 6.1.2 检查送纸盒的安装

- 如果送纸盒内有纸,指示灯仍然闪烁,可能是由于送纸盒没有安放到位。此时,请先将送纸盒拉出,然后将其慢慢推入,使其安放到位。
- 2. 或者是因为打印中发生卡纸,请参见"6.2 清除卡纸",将卡纸清除。

## 6.2 清除卡纸

#### 6.2.1 清除纸盘中的卡纸

当有纸卡在纸盘中,请按下列步骤来清除卡纸。

#### 注意:

卡纸清除后,卡纸指示灯灭。请盖好打印机顶盖。

(请使用说明书 4.2 中的图片)

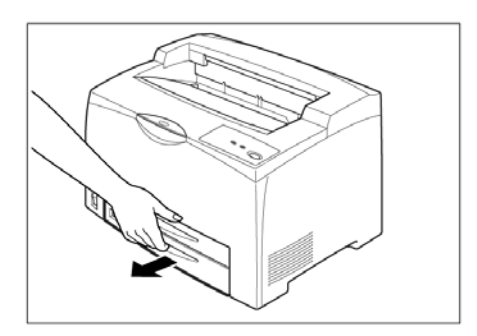

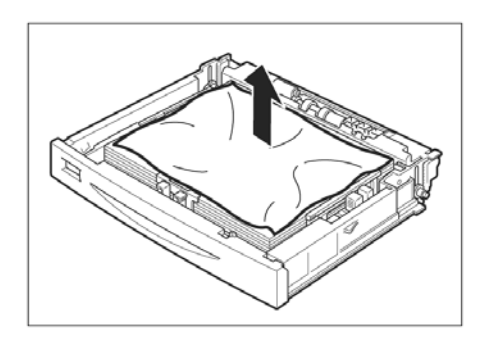

1. 慢慢将上纸盘或下纸盘拉出。
 注意:

- 如果卡纸的位置在上纸盒的后 面,需要把两个纸盒都拉出来。
- 如果卡纸的位置在下纸盒的后面,只需要把标准送纸盒拉出来。
- 2. 取出纸盒内的褶皱纸张。

警告:

从送纸盒中将卡纸拿出后,不要再 将已经卡过的纸再次放入纸盒中, 否则卷曲的纸张可能会引起再次 卡纸。

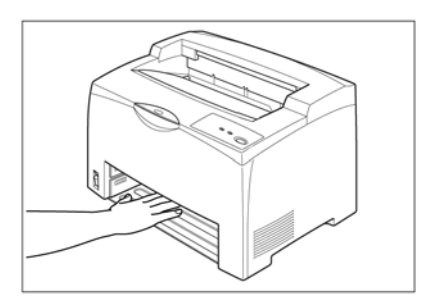

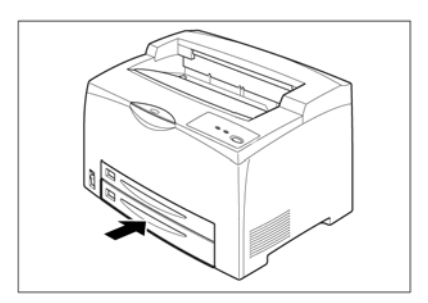

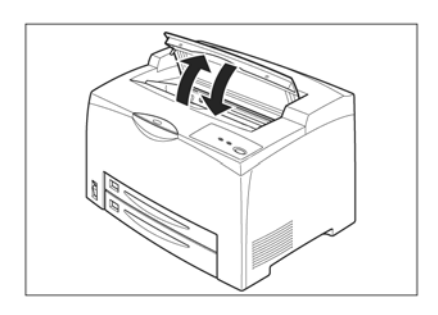

 检查送纸盒和打印机内部,取出打 印机中的卡纸。

插入上纸盒或下纸盒,确认完全推入打印机内。

注意:装纸后的送纸盒将变重,安装时 需用两只手抓住送纸盒。

5. 打开和关闭打印机上盖。

6.

#### 6.2.2 清除定影区的卡纸

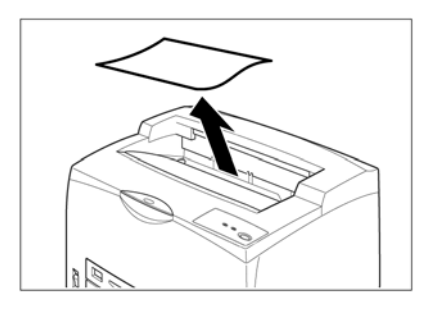

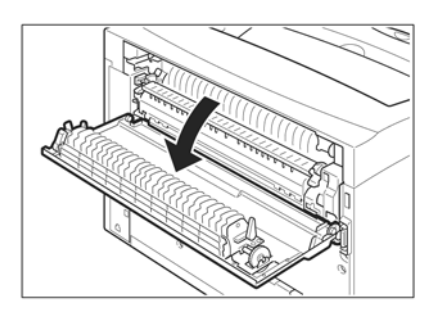

1. 取走出纸盘中的纸张

2. 打开打印机后盖。

#### 警告:

切勿触摸打印机内部。

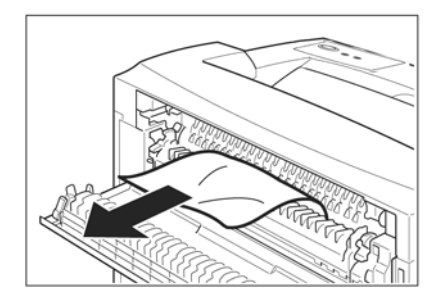

 打开定影器盖,取出卡纸,如果纸 张撕破,确认在打印机内部是否留 有纸张碎片,。

警告:

禁止触摸定影单元,否则会被烫 伤。

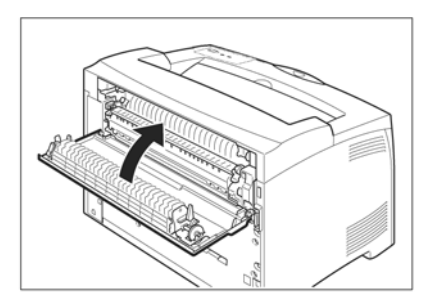

4. 关闭打印机后盖。

5 打开和关闭顶盖

#### 6.2.3 取出硒鼓处的卡纸

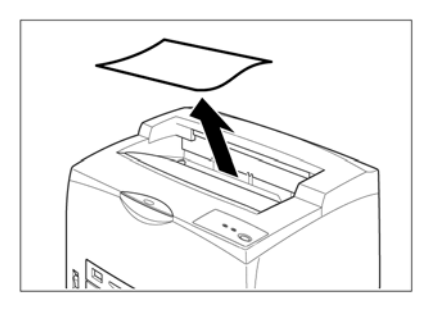

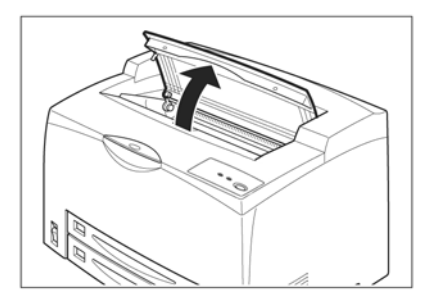

打开打印机顶盖。

1. 取走出纸盘中的纸张

#### 警告:

切勿触摸打印机内部。

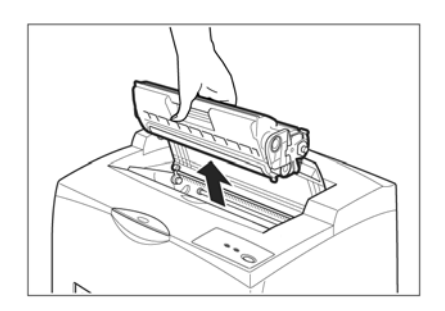

 手持硒鼓把手,小心取出硒鼓,放 在事先准备好的纸上。

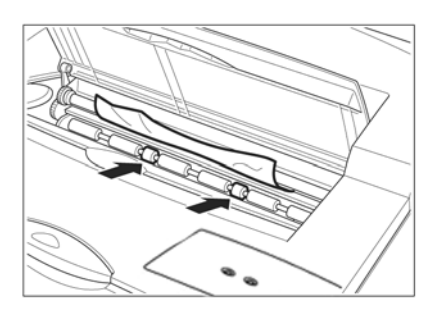

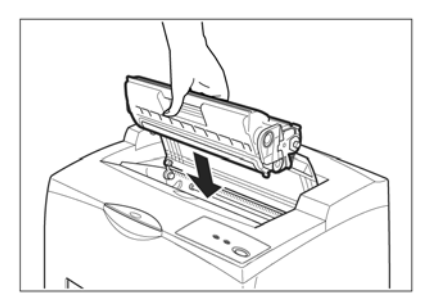

4 取出卡纸,如果纸张撕破,确认打 印机内是否留有碎片,。

- . 5 手持硒鼓把手,将硒鼓插入打印 机内部。
- 注意:

切勿触摸打印机内部。 确认硒鼓已经牢固安装。

- 6 关闭顶盖

## 6.3 硒鼓故障

#### 6.3.1 纠正模糊的文本打印

如果打印出的文件出现不均匀的部分,请打开顶盖、取出硒鼓,摇动硒鼓 5 至 6 次以使硒鼓内的墨粉分布均匀。

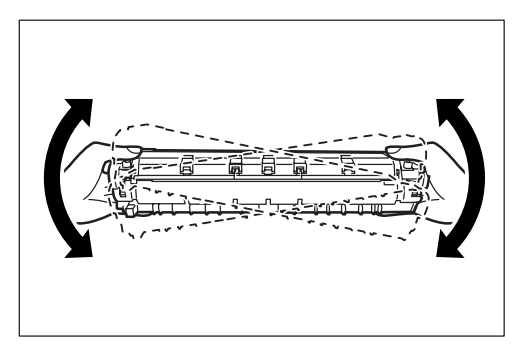

纠正上述打印质量问题时,请注意以下几点:

- 1) 为避免晃动硒鼓时墨粉洒出,请不要用力过猛。
- 2) 如果晃动硒鼓后仍然出现打印不均匀的现象,请更换硒鼓。
- 3) 硒鼓取出后应立即放入原包装盒内或用一块厚布裹上。
- 为了保护对光敏感的硒鼓,延长其使用寿命,请不要将硒鼓直接暴露于阳光下 或大于1500lux的非自然光下。

#### 警告:

执行上述步骤时可以不关闭电源。在打印过程中关闭电源将导致打印数据丢失。

# 6.4 纠正打印质量

# 打印空白页

| 页面上无文字 |    | 可能原因      |    | 解决方法       |
|--------|----|-----------|----|------------|
|        | 1. | 硒鼓的封条没有抽出 | 1. | 抽出封条       |
|        | 2. | 两张以上的纸被同时 | 2. | 拿出纸堆整理, 然后 |
|        |    | 送出        |    | 重新放入纸盒     |
|        | 3. | 硒鼓被损坏     | 3. | 更换硒鼓       |
|        | 4. | 硒鼓未完全安装   | 4. | 重新安装硒鼓     |
|        | 5. | 可能是打印机的问题 | 5. | 与方正客户服务中心  |
|        |    |           |    | 联系         |

# 打印页面全黑

| 可能原因        | 解决方法                      |  |
|-------------|---------------------------|--|
| I. 硒鼓被损坏    | 1. 更换硒鼓                   |  |
| 2. 打印机可能有损坏 | 2. 与方正客户服务中心              |  |
|             | 联系                        |  |
|             |                           |  |
|             |                           |  |
|             |                           |  |
| 1.          | 可能原因<br>硒鼓被损坏<br>打印机可能有损坏 |  |

图像变淡

| 打印图像变淡  | 可能原因         | 解决方法         |
|---------|--------------|--------------|
|         | 1. 打印纸张类型不匹配 | 1. 重新放置推荐尺寸及 |
|         |              | 类型的纸张        |
| Printer | 2. 介质受潮      | 2. 更换介质      |
|         | 3. 硒鼓可能被损坏   | 3. 更换硒鼓      |
|         | 4. 硒鼓寿命已到    | 4. 更换硒鼓      |
|         |              |              |
|         |              |              |

碳粉污迹

| 页面出现污点  |    | 可能原因      |    | 解决方法               |
|---------|----|-----------|----|--------------------|
|         | 1. | 打印纸张类型不匹配 | 1. | 重新放置推荐尺寸及<br>类型的纸张 |
| Printer | 2. | 硒鼓可能被损坏   | 2. | 更换硒鼓               |
|         |    |           |    |                    |

# 纵向黑条

| 页面出现纵向黑条 | 可能原因       | 解决方法    |
|----------|------------|---------|
| Frinter  | 1. 硒鼓可能被损坏 | 1. 更换硒鼓 |

出现污迹

| 纸上出现污迹  | 可能原因                                              | 解决方法                                        |
|---------|---------------------------------------------------|---------------------------------------------|
| Printer | <ol> <li>1. 纸道中有污迹</li> <li>2. 硒鼓可能被损坏</li> </ol> | <ol> <li>打印几张纸清除污迹</li> <li>更换硒鼓</li> </ol> |
|         |                                                   |                                             |

不规则条纹

| 灰度区域上出现发丝状<br>条纹 | 可能原因                                   | 解决方法    |
|------------------|----------------------------------------|---------|
|                  | <ol> <li>打印纸开包后,长时<br/>间被暴露</li> </ol> | 1. 更换介质 |

# 出现阴影

| 实心打印区域出现阴影 | 可能原因             | 解决方法    |
|------------|------------------|---------|
|            | 1. 打印纸开包后,长时间被暴露 | 1. 更换介质 |

# 打印的黑色区域出现白点

| 页面出现污点 | 可能原因 | 解决方法 |
|--------|------|------|
|        |      |      |

| 1. | 打印纸张类型不匹配 | 1. | 重新放置推荐尺寸及     |
|----|-----------|----|---------------|
|    |           |    | 尖型的纸 <b>坛</b> |
| 2. | 硒鼓可能被损坏   | 2. | 更换硒鼓          |

碳粉扩散

| 碳粉扩散在字体周围 | 可能原因                                          | 解决方法                                        |
|-----------|-----------------------------------------------|---------------------------------------------|
|           | <ol> <li>打印介质受潮</li> <li>打印纸张类型不匹配</li> </ol> | <ol> <li>更换介质</li> <li>重新放置推荐尺寸及</li> </ol> |
| Printer   |                                               | 类型的纸张                                       |
|           |                                               |                                             |

字迹部分消失

| 部分字迹不能被打印 | 可能原因 | 解决方法 |
|-----------|------|------|

|         | 1. | 打印介质受潮    | 1. | 更换介质      |
|---------|----|-----------|----|-----------|
|         | 2. | 打印纸张类型不匹配 | 2. | 重新放置推荐尺寸及 |
| Printer |    |           |    | 类型的纸张     |
| er      |    |           |    |           |
| Printer |    |           |    |           |
|         |    |           |    |           |
|         |    |           |    |           |

字迹倾斜

| 打印字迹倾斜                        | 可能原因                                    | 解决方法                                                      |
|-------------------------------|-----------------------------------------|-----------------------------------------------------------|
| Printer<br>Printer<br>Printer | <ol> <li>纸盒的导轨卡子可能<br/>位置不正确</li> </ol> | <ol> <li>重新将纸盒中的水平<br/>导板和垂直导轨卡子<br/>调整到正确的位置。</li> </ol> |

纵向白条

| · · · · · · · · · · · · · · · · · · · | 打印字迹纵向出现<br>空白条 | 可能原因 | 解决方法 |
|---------------------------------------|-----------------|------|------|
|---------------------------------------|-----------------|------|------|

| Pi int er<br>Pi int er<br>Pi int er<br>Pi int er<br>Pi int er | <ol> <li>硒鼓安装不完全</li> <li>硒鼓可能被损坏</li> </ol> | <ol> <li>重新完全安装硒鼓</li> <li>更换硒鼓</li> </ol> |
|---------------------------------------------------------------|----------------------------------------------|--------------------------------------------|
|                                                               |                                              |                                            |

纸张折皱

| 纸张出现折皱现象 |    | 可能原因      |    | 解决方法      |
|----------|----|-----------|----|-----------|
|          | 1. | 打印纸张类型不匹配 | 1. | 重新放置推荐尺寸及 |
|          |    |           |    | 类型的纸张     |
|          | 2. | 打印介质受潮    | 2. | 更换介质      |
|          | 3. | 纸张没有完全安装  | 3. | 重新装纸      |
|          |    |           |    |           |

字迹模湖

| 打印字迹模糊 | 可能原因 | 解决方法 |
|--------|------|------|
|--------|------|------|

67
|         | 1. | 打印介质受潮    | 1. | 更换介质      |
|---------|----|-----------|----|-----------|
|         | 2. | 打印纸张类型不匹配 | 2. | 重新放置推荐尺寸及 |
| Printer |    |           |    | 类型的纸张     |
| Printer |    |           |    |           |
| Printer |    |           |    |           |
|         |    |           |    |           |
|         |    |           |    |           |

# 6.5 打印故障及排除

下表列出了由于电源、打印机与计算机的连接、打印驱动软件等原因引起的不打印或打印不正常的可能原因,以及解决方法。

| 打印故障                            | 可能原因             |                         | 解决方法       |
|---------------------------------|------------------|-------------------------|------------|
| 打印机的电源指                         | 1. 未开打印机电源开      | 关 1. 打开打                | 丁印机电源开关    |
| 示灯不亮                            | 2. 未插打印机电源插      | 头 2. 将打                 | 印机电源插头插入插  |
|                                 |                  | 座                       |            |
|                                 | 3. 电源插座损坏        | 3. 更换日                  | 电源插座       |
|                                 | 4. 交流电源未供电       | 4. 检查]                  | 工作室交流电源    |
|                                 | 5. 交流电源不符合打      | 「印机要 5. 用电」             | 压表测量交流供电电  |
|                                 | 求                | 压                       |            |
| 相应纸盒指示灯                         | 1. 送纸盒中无纸        | 1. 给送约                  | 纸盒中装纸      |
| 亮,就绪灯闪烁                         | 2. 设置的送纸方式上      | 「实际使 2. 使实              | 际送纸方式与软件设  |
|                                 | 用的送纸方式不符         | 合(例 置一                  | 致或重新设置供纸方  |
|                                 | 如:设置为手动送         | 氏,而多 式                  |            |
|                                 | 功能送纸盒未装纸         | )                       |            |
| 就绪灯闪烁,卡纸                        | 打印机中有卡纸          | 清除卡约                    | £          |
| 灯亮                              |                  |                         |            |
| <b>盐 按 比 三 </b>                 | 1. 专用并行端口连持      |                         | 十算机及打印机电源, |
| 机 泊 <b>1</b> 日 小 万 元 巨<br>不 云 印 | 接好               | 将专                      | 用并行端口连接电缆  |
| 小打 Hi                           |                  | 接好                      |            |
|                                 | 2. 专用并行端口连持      | €电缆有 2. 更换 <sup>-</sup> | 专用并行端口连接电  |
|                                 | 断线               | 缆                       |            |
|                                 | 3. 计算机并行端口音<br>坏 | 3. 检修记                  | 十算机并行端口    |
|                                 | 4. 计算机并未提供打      | 印任务 4. 检查记              | 十算机工作情况    |
|                                 | 5. 未将该打印机设分      | 1默认打 5. 将该              | 打印机设为默认打印  |

| 打印故障     | 可能原因            | 解决方法            |  |
|----------|-----------------|-----------------|--|
|          | 印机              | 机,打印测试页检验       |  |
|          | 6. 计算机中未安装打印驱动  | 6. 安装打印驱动程序     |  |
|          | 程序              |                 |  |
|          | 7. 打印驱动程序部分文件损  | 7. 重新安装打印驱动程序   |  |
|          | 坏               |                 |  |
| 不打印或间断打  | 1. 打印控制参数设置不对   | 1. 检查并重新设置打印参数  |  |
| 印        | 2. 提交的打印任务庞大,计算 | 2. 增加计算机的内存     |  |
|          | 机的随机存储器 (RAM) 不 |                 |  |
|          | 够               |                 |  |
|          | 3. 计算机中已安装的其它打  | 3. 将其它打印机驱动程序的  |  |
|          | 印驱动程序形成干扰       | 所有文件彻底清除干净      |  |
| 计算机显示"检测 | 1. 未开打印机电源      | 1. 开打印机电源       |  |
| 不到打印机"错误 | 2. 专用并行端口电缆连接不  | 2. 将专用并行端口电缆连接  |  |
|          | 牢固,或专用并行端口电缆    | 牢固或更换专用并行端口     |  |
|          | 损坏              | 电缆              |  |
|          | 3. 计算机输出端口损坏    | 3. 检修计算机        |  |
| 走纸正常但纸上  | 1. 新安装的硒鼓中的封条未  | 1. 取出硒鼓,按第二章所示方 |  |
| 无打印内容    | 取出              | 法抽出封条, 然后再将硒鼓   |  |
|          |                 | 装入              |  |
|          | 2. 碳粉用完         | 2. 更换硒鼓         |  |
|          | 3. 打印驱动程序文件丢失   | 3. 重新安装打印机驱动程序  |  |
|          |                 | (参照第3章)         |  |
| 打印机的超时错  | 与打印机的通讯出现故障     | 重新启动计算机和打印机     |  |
| 误        |                 |                 |  |

# 第7章 打印机维护

#### 注意:

1) 当打印机使用一段时间后,需要对打印机进行维护。

2) 打印机的维护对提高打印质量、延长打印机的使用寿命是非常重要的。

3)

# 7.1 清洁打印机

当打印机使用一段时间后,需要对打印机进行清洁。步骤如下:

#### 警告:

在对打印机进行清洁、维护、故障修理之前,请您确保打印机电源已经关闭并 拔去了插头。如果不断电对打印机内部进行操作可能会引起触电。

#### 7.1.1 清洁打印机的外部

打印机应该每月清洁一次,以便使其处于良好的工作状态。

用湿润的柔软材料擦拭打印机外部的灰尘。如果污垢不能轻易拭去,用湿润后 的中性清洁剂湿润软布进行擦拭。然后用柔软干燥的布块擦去打印机上多余的水 分。

#### 警告:

不要对着打印机直接喷清洁剂,避免清洁剂从缝隙进入打印机内部引起故障。

## 7.1.2 清洁打印机的内部

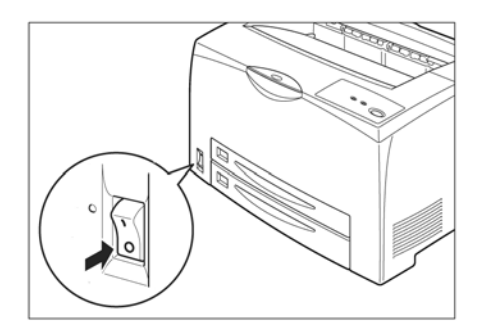

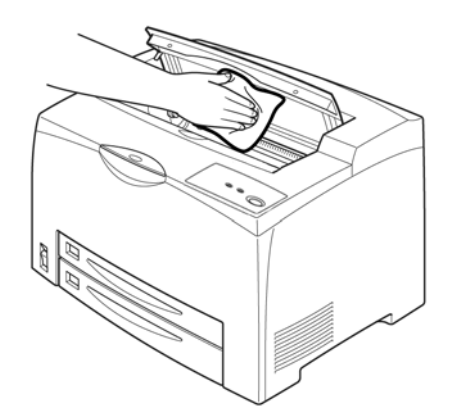

 关闭打印机电源开关,使其置于 "O"位置。拔掉打印机后部的连 接电源插座的电源插头。

警告:

请勿触摸定影器上或附近的贴标 签部分。如果有纸张夹卷在发烫 的滚筒上时,切勿直接动手拿去 纸张,以防烫伤。

 除去残余纸张,用柔软干燥的布 块擦拭打印机内部。

7.2 硒鼓的寿命

硒鼓的寿命取决于打印任务的墨粉需要量。当打印文本覆盖 面占页面的 5%时,每个硒鼓平均可打印 10000 页。(Letter 纸张或 A4 纸张的覆盖率均约在 5 %左右。)

当墨粉不足时,打印页面上可能出现褪色或浅色区。这时可以摇动硒鼓使墨粉 分布均匀,从而提高打印质量。具体操作如下:

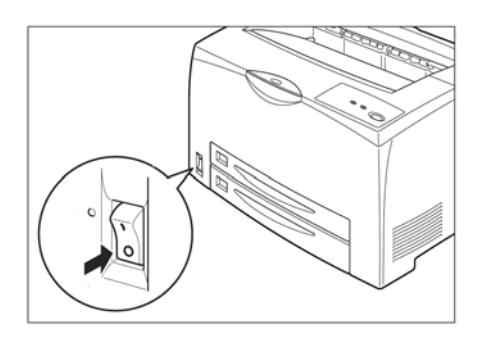

 关闭打印机电源开关,使其置于 "O"位置。如果出纸盘中留有纸 张,请取出。

2. 打开打印机上盖。

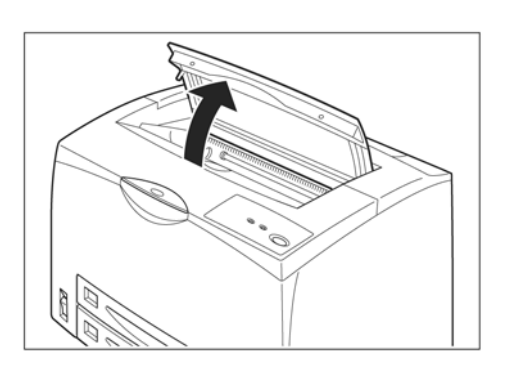

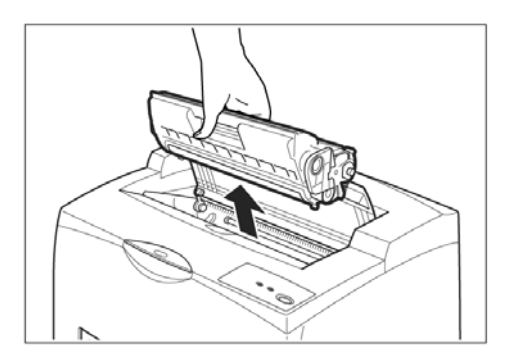

 握住硒鼓的手柄从打印机内部的 凹槽中取出。

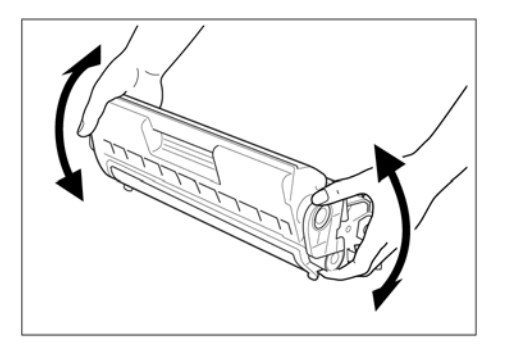

 如图所示,摇动七至八次,再将 硒鼓重新装入打印机,恢复打印。

#### 警告:

硒鼓对光线特别敏感,其暴露在阳光下的时间不要超过3分钟。 如果打印效果让然没有改进,则需要更换一个新的硒鼓。

## 7.3 硒鼓的管理

#### 7.3.1 硒鼓的日常管理与养护

警告:

千万不要把硒鼓扔进燃烧的火焰中。硒鼓中的剩余墨粉会引起爆炸或烧伤。

- 注意:
- 硒鼓对光线特别敏感,其暴露在阳光下的时间不要超过3分钟。将硒鼓从打印 机中取出后,应将其装入保护袋中。

## 硒鼓中含有磁性物质,不要将硒鼓靠近计算机的磁盘驱动器及显示器或 其他磁性介质。

- 2) 不要打开硒鼓盖,触摸硒鼓内部,以免影响硒鼓寿命。
- 3) 更换硒鼓时,不要将墨粉撒入打印机,以免影响打印质量。
- 将墨粉撒在手上或衣服上时,请立即用冷的清水清洗,切记不要用热水,用 热水会使衣服留下碳粉永久的斑渍。

## 7.3.2 更换硒鼓

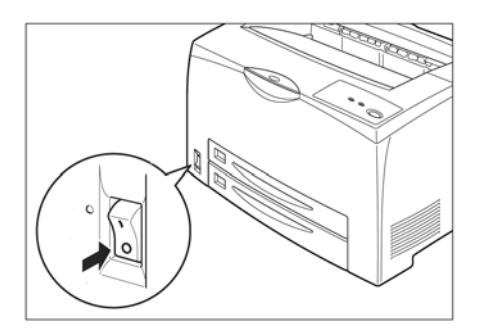

1. 关闭打印机电源开关,使其置于 "O"位置。

2. 如果出纸盘中留有纸张,请取出。

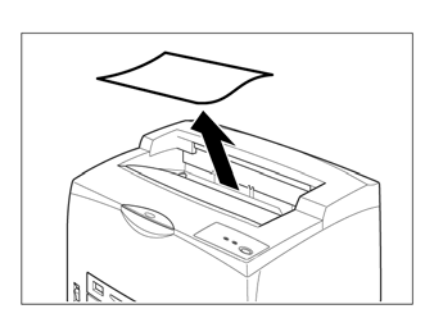

- 打开打印机上盖。握住硒鼓的手柄 从打印机内部的凹槽中取出。

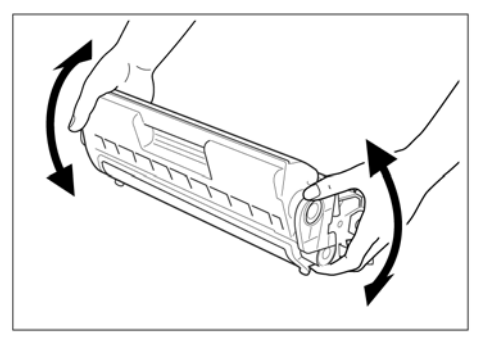

 取出新硒鼓,如图所示,摇动七至 八次,

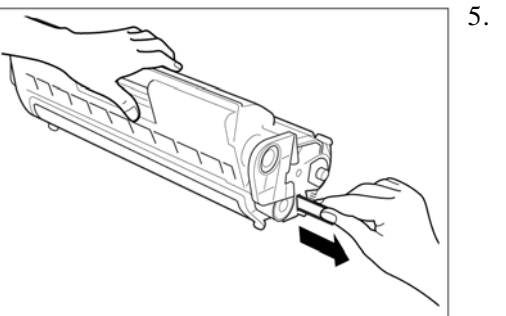

5. 将硒鼓放在平整的地方,沿着水平 方向拉出墨粉封条。

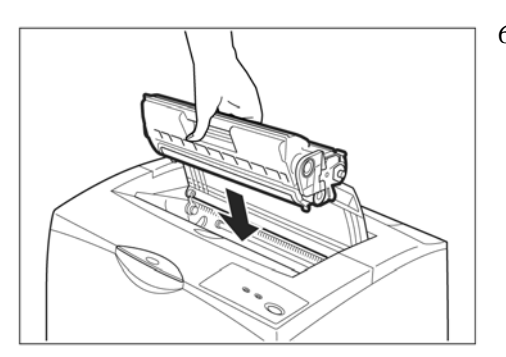

 握住硒鼓的手柄,将硒鼓插入打印 机内部的插槽内。

7. 关闭打印机上盖。

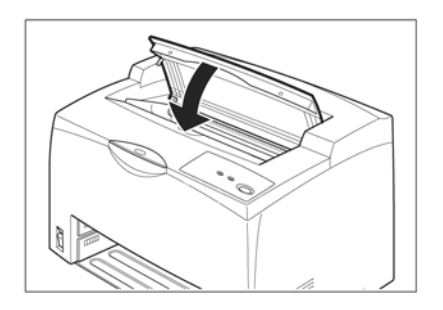

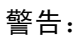

# 不要将用完的硒鼓投入火中或焚化炉中,硒鼓内的墨粉在空气

| 中       | 极            | 易                       | 燃                 | 烧         | o             |
|---------|--------------|-------------------------|-------------------|-----------|---------------|
|         |              | SFT PsA650 屋性           |                   |           | <u>? ×</u>    |
|         |              | <sup>1</sup> 吊刑  共享   : | 端口   高級   安全   设行 | 출设置  <br> | 1             |
|         |              |                         |                   |           |               |
|         |              | 注释 (C):                 |                   |           |               |
|         |              | 型号 (①): FT Ps.          | A650              |           |               |
|         |              | 彩色: 否                   | 可用紙张:             |           |               |
|         |              | 秋面: 差<br>装订: 否          | AT .              |           |               |
|         |              | 速度:未知<br>最大分辨率:1        | 200 dpi           | -         |               |
|         |              | L.                      | [打印首选项(I)]        | 打印测试页 (I) |               |
| A650A65 | 0A650A650\XI | p                       |                   |           | <u>я</u> А650 |

•

| 11日19月050日                                                |                           |        |
|-----------------------------------------------------------|---------------------------|--------|
| - 方向                                                      |                           |        |
| <ul> <li>○ 纵向 @</li> <li>○ 横向 @</li> <li>○ 旋转描</li> </ul> | y)<br>_)<br>(向 (2)        |        |
| - 双面打印 C<br>C 短边翻<br>C 长边翻<br>で 无 Q)                      | 校工)<br>時(1)<br>時(1)       |        |
| 毎张纸打印<br>的页数 (S):                                         | 1 <b>•</b><br>1<br>2<br>4 |        |
|                                                           | 6<br>9<br>16              | 高级 (1) |
|                                                           |                           |        |

| PsA650 高级选项        | ?       |
|--------------------|---------|
| 🧸 FT PsA650 高级文档设置 |         |
| □ 🔓 纸张/输出          |         |
| 纸张大小: A4           |         |
| 份数: <u>1 份数</u>    | <b></b> |
| □ 🖬 图形 🛛 📑 A4      |         |
| 打印质量: 1 📄 A5       |         |
| 图像缩放:1 🕞 B4        |         |

| PostScript 自定义页面大小定义                                              |                    | <u>? ×</u>                                |
|-------------------------------------------------------------------|--------------------|-------------------------------------------|
| 自定义页面大小尺寸 (S)<br>宽度 (W): 210.00 (99.83,<br>高度 (M): 297.00 (74.78, | 511.52)<br>297.03) | 单位 (U)<br>○ 英寸 (L)<br>○ 毫米 (M)<br>○ 点 (L) |
| 送纸方向(2):                                                          | 先是长边               | •                                         |
| 纸张类型 ( <u>T</u> ):                                                | ● 单张纸 (C)          | C 卷筒进纸(B)                                 |
| 「相对于送纸方向的偏移量(0)-                                                  |                    |                                           |
| 垂直方向 (E):                                                         | 0.00 (0            | .00, 0.00)                                |
| 并行方向(A):                                                          | 0.00 (0            | .00. 0.00)                                |

3. 然后单击"选项"标签,在 Microsoft Word 自定义纸张设置处选择"设置"。 并且输入自定义纸张的宽度和高度,保持与 Microsoft Word 自定义设置的尺 寸一致。

| 布局 ↓ 纸张/质量 选项 ↓                         |                 |
|-----------------------------------------|-----------------|
| 🙆 水印与Microsoft Word自定义纸张 设置             |                 |
| 白 水印:关闭水印功能                             |                 |
| 水印文字: 文本水印                              |                 |
| 水印字体: 仿宋 GB2312                         |                 |
| 水印大小: 24                                |                 |
|                                         |                 |
| 水印灰度: <u>10%</u>                        |                 |
| ▲ 水印位置: <u>居中</u>                       |                 |
| · • • • • • • • • • • • • • • • • • • • |                 |
| 平铺方式: 査                                 |                 |
| 1 2110第一页: 查                            |                 |
| Microsoft Word自定义纸张设置: 不设置              |                 |
| 自定义宽度: <u>210 毫米</u>                    |                 |
| 自定义高度: <u>297 毫米</u>                    |                 |
|                                         |                 |
|                                         |                 |
|                                         |                 |
|                                         |                 |
|                                         | <b>取得</b> 应用(法) |

# 附录1 规格

| 样式     | 台式页面打印机                                 |                      |  |  |
|--------|-----------------------------------------|----------------------|--|--|
| 打印系统   | 激光扫描                                    |                      |  |  |
| 精度     | 1200×1200DPI12                          |                      |  |  |
| 打印速度   | 30页/分钟(A4横放                             |                      |  |  |
| 送纸盒    | 250页通用送纸盒 A5, B5, A4, A3, B4, Letter等以及 |                      |  |  |
|        | 最大容量                                    | 大约2502页(64克/平方米,普通纸) |  |  |
| 多功能送纸盒 | 等以及长                                    |                      |  |  |
|        | 150~431毫米                               |                      |  |  |
|        | 最大容量                                    | 大约1005页(64克/平方米,普通纸) |  |  |
| 出纸方式   | 顶部出纸                                    |                      |  |  |
| 出纸盘容量  | 250页64克/平方米                             |                      |  |  |
| 噪音大小   | 待机时最大33分贝/打印时最大53分贝                     |                      |  |  |
| 工作环境   | 温度 10℃~32℃(50HF~90HF)                   |                      |  |  |
|        | 湿度                                      | 15%~80% (不结露)        |  |  |
| 储存环境   | 温度                                      | 0°C~35°C (32HF~95HF) |  |  |
|        | 湿度                                      | 15%~85% (不结露)        |  |  |
| 电源     | 220V±10% (50Hz/                         | 60Hz)                |  |  |
| 功率消耗   | 5.5A , 220~240V                         |                      |  |  |
| 重量     | 打印机(主机部分)                               | 大约19.5公斤(不含纸盒)       |  |  |
|        | 硒鼓                                      | 大约2公斤                |  |  |
| 硒鼓寿命   | 10000页A4纸5%覆盖率),随机硒鼓6000页(A4纸5%覆盖率)     |                      |  |  |
|        | 长: 505mm (不含约                           | 低盒)                  |  |  |
| 打印机体积  | 宽: 376mm                                |                      |  |  |
|        | 高: 324mm                                |                      |  |  |